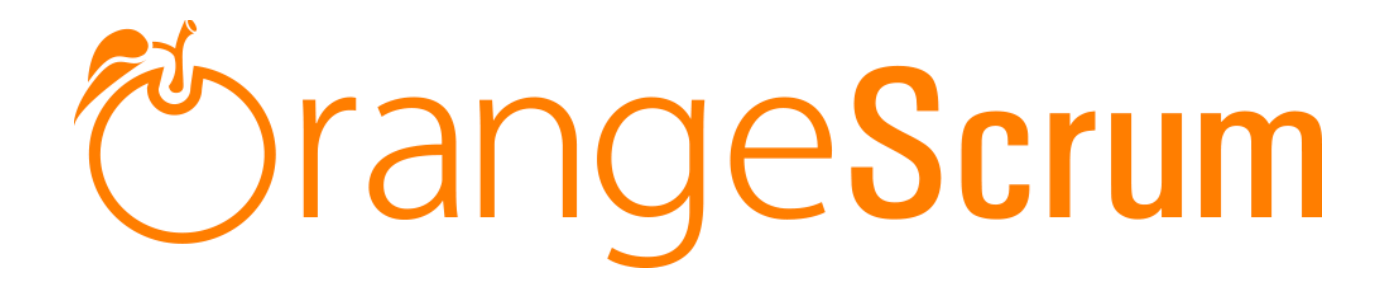

# **User Manual**

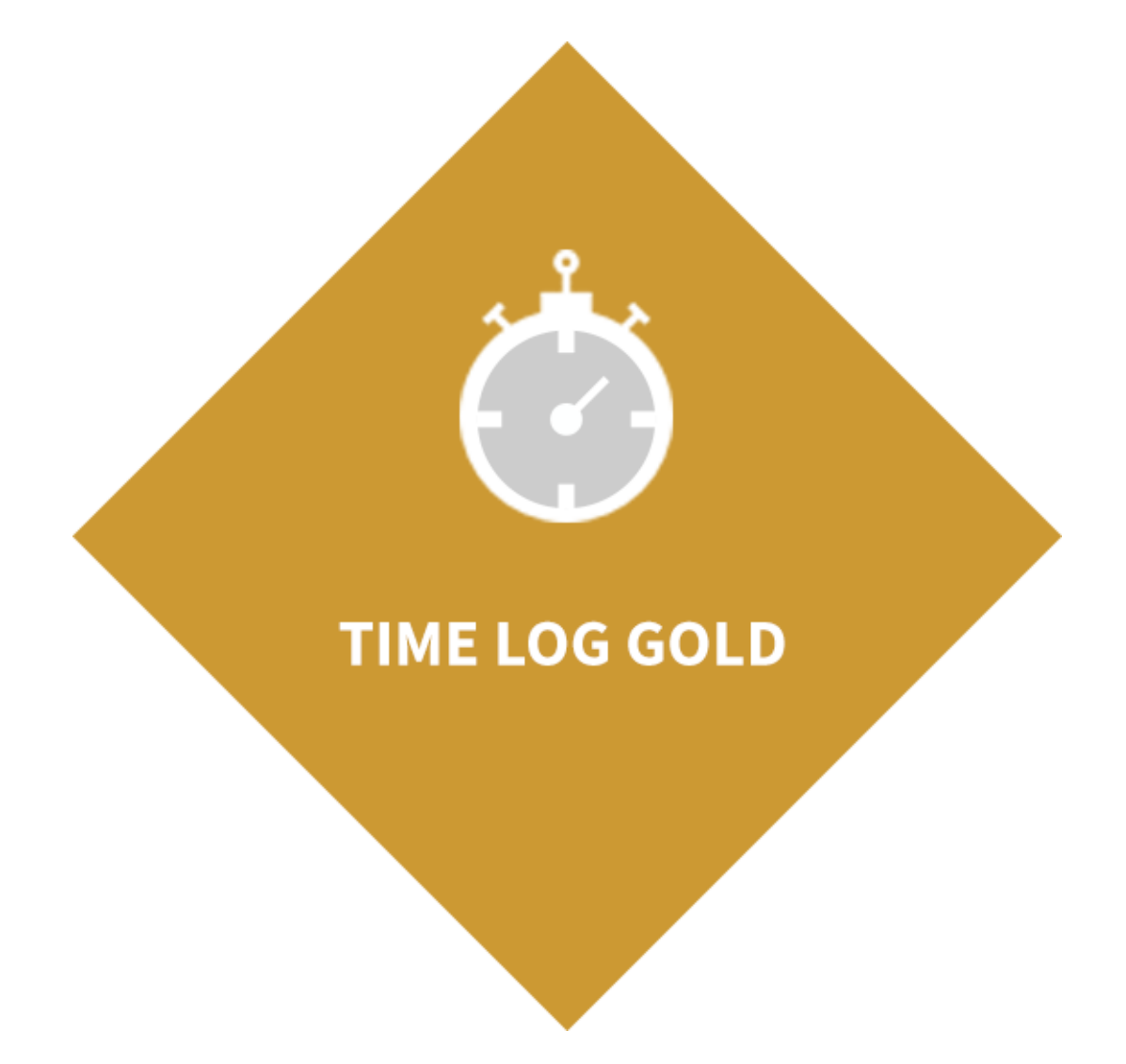

www.orangescrum.org

### **Table of Contents**

| Time Log Gold Add-on User Manual                                                  | 3  |
|-----------------------------------------------------------------------------------|----|
| How Can I Install Time Log Gold add-on?                                           | 3  |
| Requirements                                                                      | 3  |
| Installation                                                                      | 3  |
| Add-on Installation:                                                              | 5  |
| For Upgrading AddonInstaller:                                                     | 6  |
| How do I log time?                                                                | 7  |
| Using Log Time                                                                    | 7  |
| Using Start Timer                                                                 | 9  |
| How can I view the total log time for a particular day or date?                   | 11 |
| How can I view total time log for a resource of a project?                        | 15 |
| Time Log List view                                                                | 16 |
| Resource Utilization View                                                         | 16 |
| How can I view total billable hours for a project?                                |    |
| How can I view total hours spent by resources for a project on a particular date? | 19 |
| Can I edit the Log Time?                                                          | 20 |
| Can I edit the time entries by the timer?                                         | 22 |
| Who can edit the Time Logs?                                                       | 22 |
| Can I view time logs of all resources at a time?                                  | 22 |
| Can I edit the Note in the Time Log?                                              | 23 |
| Can I delete a time log entry?                                                    | 23 |
| Can I log time for a back date?                                                   | 23 |
| How can I know which Resource is available for the task?                          | 25 |
| Where can I plan the vacation for my resources?                                   | 26 |
| Can a user see the Resource Available report?                                     | 28 |
| How can I know whether resource is logged time for the task or not?               | 28 |
| What can I know from the Resource Utilization report?                             | 29 |
| Can I know project wise resources hours spent?                                    |    |
| What can I view in Time Log calendar?                                             |    |
| What can I export from the Time Log page?                                         | 34 |
| What is the Payment feature in Time Log with Payment?                             |    |

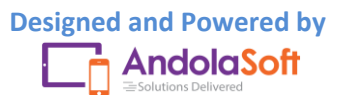

## Örange Scrum

| How can I send the Payment?              | 41 |
|------------------------------------------|----|
| Can I search which Resource Paid or not? | 43 |
| How can I download the Payment?          | 43 |

### Time Log Gold Add-on User Manual

### How Can I Install Time Log Gold add-on?

#### Requirements

- \* Apache with `mod\_rewrite`
  - \* Enable curl in php.ini

\* Change the 'post\_max\_size' and `upload\_max\_filesize` to 200Mb in php.ini

- \* PHP 5.4 or higher and less than PHP 7
- \* MySQL 4.1 or higher
  - \* If STRICT mode is On, turn it Off.

#### Installation

Below prerequisites need to be taken care of prior to installation.

The most important thing is if you have already purchased any add-on before 16th July 2016, then contact us at "**support@orangescrum.org**" before you proceed to the following.

**Note**: If you have already installed the **AddonInstaller** before then no need to install it again. Only exception is if you are finding any new version of installer or

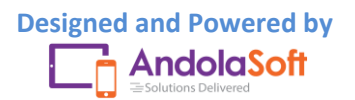

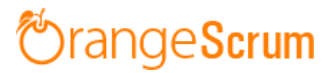

you have not installed before then follow the below steps for successful and seamless installation.

- Make sure to keep a backup of your existing "app" folder of your current working directory.
- Extract the zip file(AddonInstaller-V1.0.zip) to your desktop.
- Remove the existing "app" folder from your working directory then copy and paste the extracted "app" folder inside "AddonInstaller-V1.0" to your working directory.
- If you are using local machine as storage (excluding Amazon S3), please replace the folder, named "files" inside the "app/webroot" folder from the back up to the current "app/webroot" folder.
- Give write permission to "app/Config", "app/tmp", "app/Plugin" and "app/webroot" folders.

For Example:-chmod -R 777 app/Config

chmod -R 777 app/tmp

chmod -R 777 app/Plugin

chmod -R 777 app/webroot

- Import the "installer.sql" files from the extracted files to your current database. If you have already imported installer.sql before then no need to import it again. Only exception is if you are finding any new version of installer.sql then import to your current database.
- Do necessary changes to "constants.php" and "database.php" inside "app/Config" folder again as you have done earlier. For Example SMTP email credentials in constants.php and database credentials in database.php.
- Run your website once.

Ex. http://localhost/orangescrum (if you are using localhost)

http://127.0.0.1/orangescrum (if you are using IP)

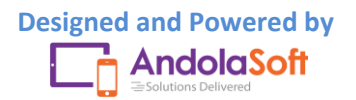

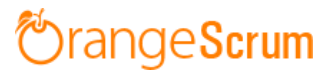

http://myprojects.orangescrum.com (if you are using any valid domain)

**Note**: if you are facing any issue or seeing any blank page after doing all the above steps, then just do the following once.

• Replace "Configure::write('debug',0);" with "Configure::write('debug',2);" in the app/Config/core.php. Run the web url once and restore the debug value to 0 again.

i.eConfigure::write('debug',0);

Congratulations!!

#### Add-on Installation:-

- Download the Add-on zip file.
- Place the downloaded zip file(Ex. Timelog-V1.0.zip) in the "app/webroot" folder.
- Log in to the application.
- To install the add-on(Ex. Time log gold add-on) run below link once and follow the instructions.

Ex. http://..../install/timeloggold (for Time Log add-on)

**Note**: http://.... means your Orangescrum access URL.

Ex. http://localhost/orangescrum (if you are using localhost)

http://127.0.0.1/orangescrum (if you are using IP)

http://myprojects.orangescrum.com (if you are using any valid

domain)

• Do the same for other add-ons.

|         | Ex. http:///install/invoice (for Invoice add-on)            |
|---------|-------------------------------------------------------------|
|         | http:///install/taskstatusgroup (for Task Status Group add- |
| on)     |                                                             |
|         | http:///install/ganttchart (for GanttChart add-on)          |
|         | http:///install/recurringtask (for Recurring Task add-on)   |
|         | http:///install/api (for API add-on)                        |
|         | http:///install/chat (for Chat add-on)                      |
|         | http:///install/clientmanagement (for Client Management     |
| add-on) |                                                             |
|         | http:///install/projecttemplate (for Project Template add-  |
| on)     |                                                             |

**Note**: you can find notification.js, node-js-installation-linux.pdf, node-js-installation-windows.pdf file in app/plugin folder after install the chat plug-in.

For Upgrading AddonInstaller:-

- Download the AddonInstaller zip file.
- Before installing updated AddonInstaller, make sure to keep a backup of your existing "app/Plugin" and "app/webroot/files" folders.
- Then follow the steps written above to install AddonInstaller.
- After installing the new AddonInstaller, Copy all the folders inside "app/plugin" backup folder to the new "app/Plugin" folder.

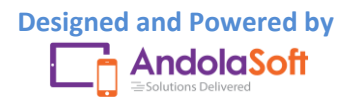

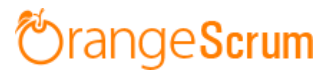

• Also copy all the folders inside "app/webroot/files" backup folder to the new "app/webroot/files" folder.

#### How do I log time?

With Orangescrum's Time Log you can log time for your task at any time or for others also. The Time Log sheet will show the time logs of your tasks, but owner and admin can see all the time logs of all resources of the project.

There are two ways you can log time for a task:

- Log Time
- Start Timer

#### **Using Log Time**

• Go to the Time Log page by clicking on the O Time Log menu from the left side menu panel.

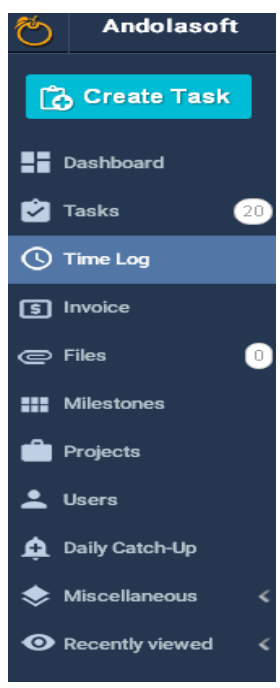

• Hover on 🙂 Button on right hand side; click on the Log Time button

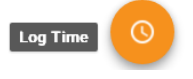

• You can also navigate to the 🕑 New Y button on the top menu bar and click **Time Log** from the dropdown.

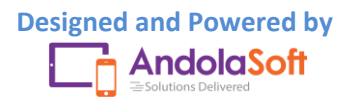

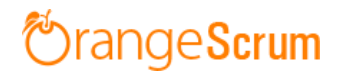

|          | + New V     |
|----------|-------------|
| ß        | Project     |
| <u>.</u> | User        |
| Ŀ        | Time Log    |
| Ō        | Start Timer |
| 2        | Task        |
| ŧ        | Milestone   |

- On the Log Time pop-up, select& enter the following details:
  - o Task
  - o Resource Name
  - o Date
  - o Start Time
  - $\circ \quad \text{End Time} \quad$
  - o Break Time

| Fask Title       Logged: Billable: Non-Billable: Estimated:         How to Log Time for a Project       Resource       Date       Start Time       End Time       Break Time       Spent Hours         John Doe       •       Sep 21, 2016       5:25pm •       hh:mm       0:30       Image: Billable? * | Logged: Billable: Non-Billable: Estimated:         Fime for a Project         •         •         •         •         •         •         •         •         •         •         •         •         •         •         •         •         •         •         •         •         •         •         •         •         •         •         •         •         •         •         •         •         •         •         •         •         •         •         •         •         •         •         •         •         •         •         •         •         •         •         •         •         < |
|----------------------------------------------------------------------------------------------------|----------------------------------------------------------------------------------------------------|
| How to Log Time for a Project       Resource     Date     Start Time     End Time     Break Time     Spent Hours       John Doe        •       Sep 21, 2016       5:25pm       •       5:55pm       •       hh:mm       0:30       •       Billable?       *                                              | Time for a Project           Date         Start Time         End Time         Break Time         Spent Hours                                                                                                    |
| Resource     Date     Start Time     End Time     Break Time     Spent Hours       John Doe     ▼     Sep 21, 2016     5:25pm ▼     5:55pm ▼     hh:mm     0:30     Image: Billable? ×                                                                                                    | Date Start Time End Time Break Time Spent Hours                                                                                                    |
| John Doe 🔻 Sep 21, 2016 5:25pm 🔻 5:55pm 🔻 hh:mm 0:30                                                                                                    |                                                                                                    |
|                                                                                                    | ▼ Sep 21, 2016 5:25pm ▼ 5:55pm ▼ nn:mm 0:30                                                                                                    |
| John Doe ▼ Sep 21, 2016 5:30pm ▼ 6:00pm ▼ hh:mm 0:30                                                                                                    | ▼ Sep 21, 2016 5:30pm ▼ 6:00pm ▼ hh:mm 0:30                                                                                                    |

Once the Time entries are done, Orangescrum will automatically calculate the **Spent Hours** for you.

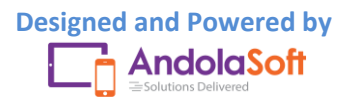

Ŧ

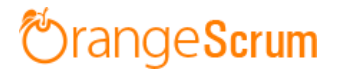

- By default "Billable" field is checked, you can always uncheck in case of non-billable hours.
- Click on "+ Add Line Item", if you want to log more hours for a different resource or same resource different date or different time.
- Enter you Note (if any)
- Click on "Save" button to save data.

On the Time Log page, you can view the time log for:

- Resources
- Task
- Date
- Spent Hours
- Billable or Non-billable
- Notes

Along with the above information, you can see the **Total Logged Time, Total Billable hours, Non-Billable hours, Estimated Hours** for all users and all dates.

| for all users   | and all dates                                                       |                                                                                                    |                                                                                                    |                                                                                                    |                                                                                                    |                                                                                                    | Ţ                                                                                                    | Filters ‡                                                                                                    |
|-----------------|---------------------------------------------------------------------|----------------------------------------------------------------------------------------------------|----------------------------------------------------------------------------------------------------|----------------------------------------------------------------------------------------------------|----------------------------------------------------------------------------------------------------|----------------------------------------------------------------------------------------------------|----------------------------------------------------------------------------------------------------|----------------------------------------------------------------------------------------------------|
| Billable: 45 mi | ns Non-billable: Estimated:                                         | **                                                                                                    |                                                                                                    |                                                                                                    |                                                                                                    |                                                                                                    | Export(.c                                                                                                    | csv)                                                                                                    |
| Name \$         | Task 🛊                                                              | Note                                                                                                    | Start                                                                                                    | End                                                                                                    | Break                                                                                                    | Billable                                                                                                    | Hours                                                                                                    | Action                                                                                                    |
| John Doe        | How to Log Time for                                                 | Logged time to creat                                                                                                    | 5:50 PM                                                                                                    | 6:20 PM                                                                                                    |                                                                                                    |                                                                                                    | 0 hrs 30 min                                                                                                    | <b>⊡</b> ⊡                                                                                                    |
| John Doe        | How to Log Time for                                                 | Logged time to creat                                                                                                    | 6:40 PM                                                                                                    | 6:55 PM                                                                                                    |                                                                                                    |                                                                                                    | 0 hrs 15 min                                                                                                    | 同品                                                                                                    |
|                 | for all users<br>Billable: 45 mi<br>Name \$<br>John Doe<br>John Doe | for all users and all dates Billable: 45 mins Non-billable: Estimated: Name  Task  John Doe How to Log Time for John Doe How to Log Time for | for all users and all dates         Billable: 45 mins       Non-billable: Estimated:         Name \$       Task \$       Note         John Doe       How to Log Time for       Logged time to creat         John Doe       How to Log Time for       Logged time to creat | Image: Second second second | Image: Second all dates         Billable: 45 mins       Non-billable: Estimated:         Name \$       Task \$       Note       Start       End         John Doe       How to Log Time for       Logged time to creat       5:50 PM       6:20 PM         John Doe       How to Log Time for       Logged time to creat       6:40 PM       6:55 PM | Name \$       Task \$       Note       Start       End       Break         John Doe       How to Log Time for       Logged time to creat       5:50 PM       6:20 PM          John Doe       How to Log Time for       Logged time to creat       6:40 PM       6:55 PM | for all users and all dates         Billable: 45 mins       Non-billable: Estimated:         Name \$\$ Task \$\$ Note       Start       End       Break       Billable         John Doe       How to Log Time for       Logged time to creat       5:50 PM       6:20 PM        Image: Comparison of the comparison of the compariso | for all users and all dates       Image: Start Start Sta |

At any time, you can export the data in .csv format.

#### **Using Start Timer**

• Hover on the <sup>(1)</sup> icon and click on

Start Timer

to start the Timer.

• Or, Go to ⊕ New ❤ button on the top menu bar and click on the Start Timer button.

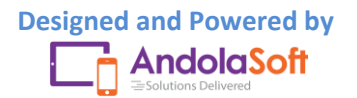

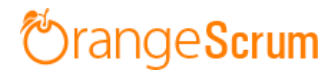

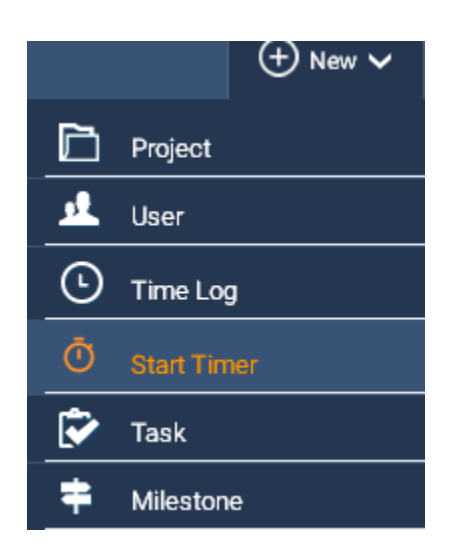

• Once you clicked on the **Start Timer**, the Timer sheet will open.

| 00 : 00 : 00             | ▼           |
|--------------------------|-------------|
| Getting Started with Ora | ingescrum 👻 |
| Select Task              | -           |
| Note                     |             |
| ✓ Is Billable?           |             |
| Start Timer              | or Cancel   |

- On Timer, select;
  - o Project
  - o Task
  - Enter Note (if any)
  - Mark billable or Non-billable (by default billable field is checked)
- Click on the **Start Timer** button to start the Timer top track your time.
- You can **pause, start** or **cancel** the Timer at any time before saving the tracking time.

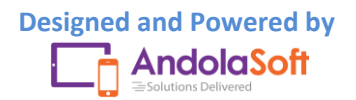

| 00 : 02 : 53 🕕                   | ▼ |
|----------------------------------|---|
| Getting Started with Oran        | - |
| How to configure Daily Catchup   | - |
| To set the daily update reminder |   |
| ✓ Is Billable?                   |   |
| Save or Cancel                   |   |

- You can minimize the Timer also.
- Click on the **Save** button to save the time for the selected task.
- You can view the logged time for the task in Time Log page.

| howing time log | for all users     | and all dates               |                      |         |         |       |          | Ţ            | Filters ‡    |
|-----------------|-------------------|-----------------------------|----------------------|---------|---------|-------|----------|--------------|--------------|
| Logged: 46 min  | s Billable: 46 mi | ns Non-billable: Estimated: |                      |         |         |       |          | Export(.c    | csv)         |
| Date \$         | Name \$           | Task 🌲                      | Note                 | Start   | End     | Break | Billable | Hours        | Action       |
| Sep 21, 2016    | John Doe          | How to Log Time for         |                      | 7:06 PM | 7:07 PM |       |          | 0 hrs 1 min  | СŪ           |
| Sep 21, 2016    | John Doe          | How to Log Time for         | Logged time to creat | 5:50 PM | 6:20 PM |       |          | 0 hrs 30 min | <b>⊡</b> ⊡   |
| Sep 21, 2016    | John Doe          | How to Log Time for         | Logged time to creat | 6:40 PM | 6:55 PM |       |          | 0 hrs 15 min | <u>ت</u> آ ا |
|                 |                   | _                           |                      |         |         |       |          | 1.3          | of 2         |

Resource Utilization Report

#### How can I view the total log time for a particular day or date?

You can view total log time for a particular day or date from:

- Dashboard
- Time Log Page
- Resource Utilization Page
- Calendar view

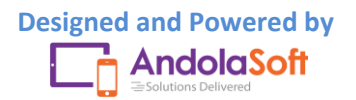

Go to the **Dashboard**, you can view the Time Log bar chart to view the total time log for the day or date for last 30 days. You can also view the total billable and non billable hours of the day or any date for last 30 days.

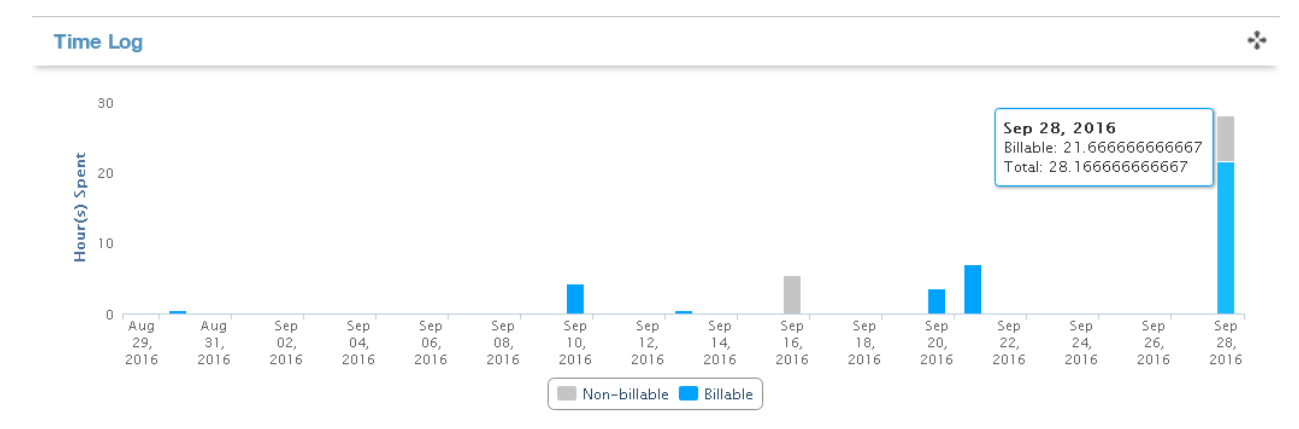

Here also you can view the total billable or non billable by hover on the time log bar.

You can also view the total log time for a day in the Time Log page.

- Go to the Time Log page.
- Navigate to **Filters** on the top right (above the export button) and click on it.
- Click on Date option, and select **today**, **yesterday**, **this month**, **this year**... etc from the option or you can set the **custom date** for your convenience.

|                |                 |                                   |                   |          |          |       | 🗷 All Da | tes     | Date   |          |
|----------------|-----------------|-----------------------------------|-------------------|----------|----------|-------|----------|---------|--------|----------|
| Logged: 63 hrs | 17 mins Billabl | e: 51 hrs 17 mins Non-billable: 1 | 12 hrs Estimated: |          |          |       | 🔲 Today  | /       | Resou  | Jrce     |
| Date 🜲         | Name 🌲          | Task 🛊                            | Note              | Start    | End      | Break | 🗆 Yeste  | rday    |        | Action   |
| Sep 28, 2016   | John Doe        | Welcome to Orangescr              |                   | 4:40 PM  | 10:40 PM |       | 🔲 This \ | Neek    | min    | <b>⊡</b> |
| Sep 28 2016    | John Doe        | How to Log Time for               |                   | 4:40 PM  | 5:10 PM  |       | This N   | vlonth  | ) min  | o<br>m   |
| 060 20, 2010   | 00111 000       | now to Log nine for               |                   | 4.4011   | 0.1011   |       | This (   | Quarter |        |          |
| Sep 21, 2016   | John Doe        | How to Attach file t              |                   | 10:25 AM | 4:45 PM  |       | This \   | /ear    | ) min  | GŪ       |
| Sep 10, 2016   | John Doe        | Manage Project with               |                   | 12:30 PM | 4:45 PM  |       | Last \   | Neek    | 3 min  | @₫       |
| Sep 16, 2016   | John Doe        | How to generate invo              |                   | 11:15 AM | 4:45 PM  |       | 🔲 Last I | vlonth  | ) min  | GŪ       |
| Sep 20, 2016   | John Doe        | How to Log Time for               |                   | 3:00 PM  | 6:05 PM  |       | 🗆 Last ( | Quarter | min    | 口山       |
| 000 20, 2010   | 00111 200       | now to bog nine for               |                   | 0.001 M  | 0.00111  |       | 🔲 Last \ | /ear    |        |          |
| Sep 28, 2016   | John Doe        | How to start the Tim              |                   | 2:45 PM  | 10:35 AM |       | 🔲 Last 3 | 865Days | 50 min | +        |
| Sep 28, 2016   | John Doe        | Logout and redirects              |                   | 2:50 PM  | 4:40 PM  |       | Custo    | m Date  | ) min  | ØŪ       |
| Sep 20, 2016   | John Doe        | Welcome to Orangescr              |                   | 1:10 PM  | 1:40 PM  |       |          | 0 hrs 3 | 0 min  | Ø        |
| Aug 20 2016    | John Doe        | How to Log Time for               |                   | 1-10 DM  | 1-/10 DM |       | _        | 0 hre 5 | 0 min  | 68       |

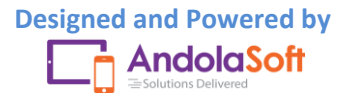

• Once you select your date, you can see the total time log for that day or day along with total billable and non-billable hours with details as shown in below.

| Showing time log: | for Sep 28, 201     | 16 x                                 |                |         |          |       |          | Time Lo       | og Filter<br>7 Filters≑ |
|-------------------|---------------------|--------------------------------------|----------------|---------|----------|-------|----------|---------------|-------------------------|
| Logged: 28 hrs 1  | 0 mins Billable: 21 | hrs 40 mins Non-billable: 6 hrs 30 m | nins Estimated |         | End      | Brook | Pillabla | Export        | (.csv)                  |
|                   | Name -              | Idsk -                               | Note           |         | 10:40 DM | Diedk | Dilidule | Hours         | Action                  |
| Sep 28, 2016      | John Doe            | weicome to Urangescr                 |                | 4:40 PM | 10:40 PM |       | ×        | 6 nrs 0 min   | <b>1</b>                |
| Sep 28, 2016      | John Doe            | How to Log Time for                  |                | 4:40 PM | 5:10 PM  |       | ×        | 0 hrs 30 min  | <b>ت</b> أ ال           |
| Sep 28, 2016      | John Doe            | How to start the Tim                 |                | 2:45 PM | 10:35 AM |       |          | 19 hrs 50 min | <b>⊡</b> ⊡              |
| Sep 28, 2016      | John Doe            | Logout and redirects                 |                | 2:50 PM | 4:40 PM  |       |          | 1 hrs 50 min  | <b>@</b> 1              |

You can view this also in the **Resource Utilization Page**.

- Go to the Resource Utilization page by clicking on the **Resource Utilization Report** below the Time Log table or click on the **Resource Utilization** from the Company Setting.
- The report is for current month which you will see once you visit on the page.
- Click on the Add/Remove Columnto select the required fields for your report.

| sk Reports         | Hour Spent    | 🗸 Weekly Usage                   |                |                                                     |
|--------------------|---------------|----------------------------------|----------------|-----------------------------------------------------|
| Sep 01, 2016 to Se | ep 28, 2016 X |                                  | Q Search       | € 50 - 11-                                          |
|                    | ^             | Project                          | Hour(s) Spent  | Date Resource                                       |
| )16                |               | Getting Started with Orangescrum | 4 hrs 15 mins  | ✓ Project                                           |
| 016                |               | Getting Started with Orangescrum | 30 mins        | Task Title Status                                   |
| 016                |               | Getting Started with Orangescrum | 5 hrs 30 mins  | 🔲 Туре                                              |
| 016                |               | Getting Started with Orangescrum | 3 hrs 35 mins  | <ul> <li>Hour(s) Spent</li> <li>Billable</li> </ul> |
| 016                |               | Getting Started with Orangescrum | 7 hrs 6 mins   |                                                     |
| )16                |               | Getting Started with Orangescrum | 28 hrs 10 mins |                                                     |

- Select Date, Project&Hour(s) Spentfrom the column, and click on the Filters + button.
- Click on the **Date** and select day or month or year or any custom date.

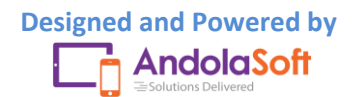

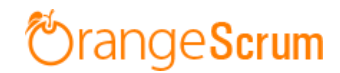

| 🍸 Filters 🗘 S        | ep 01, 2016 to Sep 28, | 2016 X     |                                  | C | Search              |          | C      | 50 🗸    | <b>III</b> • |
|----------------------|------------------------|------------|----------------------------------|---|---------------------|----------|--------|---------|--------------|
| Date                 | Today                  |            |                                  |   |                     |          |        |         |              |
| Status               | Vesterday              | ^          | Project                          | ł | Hour(s) Spent       |          |        |         |              |
| Project              | This Week              |            | Getting Started with Orangescrum |   | 4 hrs 15 mins       |          |        |         |              |
| Resource             | C This Week            |            |                                  |   |                     |          |        |         |              |
| Sep 13, 2016         | This Month             |            | Getting Started with Orangescrum | 3 | 30 mins             |          |        |         |              |
| Sep 16, 2016         | This Quarter           |            | Getting Started with Orangescrum | ę | 5 hrs 30 mins       |          |        |         |              |
| Sop 20, 2016         | This Year              |            | Catting Storted with Orangeogrum | , | hro 25 mino         |          |        |         |              |
| Sep 20, 2016         | Last Week              |            | Getting started with Grangeschum |   |                     |          |        |         |              |
| Sep 21, 2016         | Last Month             |            | Getting Started with Orangescrum | - | 7 hrs 6 mins        |          |        |         |              |
| Sep 28, 2016         | Last Quarter           |            | Getting Started with Orangescrum | 1 | 28 hrs 10 mins      |          |        |         |              |
|                      | Last year              |            |                                  |   |                     |          |        |         |              |
|                      | 🔲 Last 365 days        |            | « < 1 > »                        |   |                     | Sho      | wing 1 | to 6 of | 6 entries    |
|                      | Custom Date            |            |                                  |   |                     |          |        |         |              |
|                      | From                   |            |                                  |   |                     |          |        |         |              |
|                      | То                     |            |                                  |   |                     |          |        |         |              |
| Ising 0.00 Mb of sto | Search                 | rs 17 mins | Orangescrum                      |   | Last Activity   Get | ting Sta | rted w | rith To | oday 5:11 p  |

• Click on Search & you can see the total time spent for that day on the project by resources.

| 🕅 Task Reports          | Hour Spent            | 🗸 Weekly Usage                   |                |                             |
|-------------------------|-----------------------|----------------------------------|----------------|-----------------------------|
| ▼ Filters \$ Sep 28, 20 | 016 to Sep 28, 2016 X |                                  | Q Search       | G 50 ▼ <b>Ⅲ</b> ▼           |
| Date                    | ^                     | Project                          | Hour(s) Spent  |                             |
| Sep 28, 2016            |                       | Getting Started with Orangescrum | 28 hrs 10 mins |                             |
|                         |                       | « < 1 > »                        |                | Showing 1 to 1 of 1 entries |

Similarly you can add more columns to view different reports like total log time by Resources on a particular date or task or project.

On the **Calendar view**, you can also view the total log time for the day or any particular date.

- Go to the Time Log calendar view.
- Select the Month from monthly view and select the day (To change the month use this button <>> Today )
- Click on the Day Month Week Day from the view button.
- You can see at the top of the calendar how much time spent for the day along with billable and non-billable hours of the day.

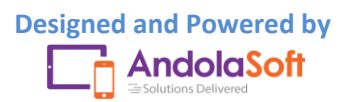

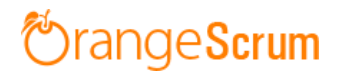

| _ogged: 2 | 28 hrs 10 mins Billable: 21 hrs 40 mins | Non-billable: 6 hrs 30 mins | Export(.csv)                         |
|-----------|-----------------------------------------|-----------------------------|--------------------------------------|
| <         | > Today                                 | Wednesday, Sep 28,          | 2016 Month Week D                    |
|           |                                         | Wednesday 9/28              | 3                                    |
| all-day   |                                         |                             |                                      |
| 8am       |                                         |                             |                                      |
| 9am       |                                         |                             |                                      |
| 10am      |                                         |                             |                                      |
| 11am      |                                         |                             |                                      |
| 12pm      |                                         |                             |                                      |
| 1pm       |                                         |                             |                                      |
| 2pm       |                                         |                             |                                      |
| 3pm       | 19 hrs 50 mins                          | 1 hr 50 mins                |                                      |
| 4         | How to start the Timer                  | Logout and redirects        |                                      |
| 4pm       |                                         | 6 hrs                       | 4:40 - How to Log Time for a Project |
| 5pm       |                                         | Welcome to Orangescrum      |                                      |
| брт       |                                         |                             |                                      |
| 7pm       |                                         |                             |                                      |
| 8pm       |                                         |                             |                                      |
| 9pm       |                                         |                             |                                      |
| 10pm      |                                         |                             |                                      |
|           |                                         |                             |                                      |

### How can I view total time log for a resource of a project?

You can view this by the following two ways:

- Time Log List view
- Resource Utilization view

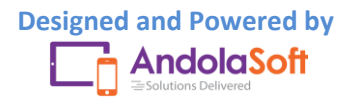

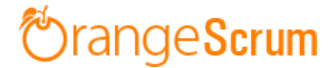

#### **Time Log List view**

- Go to Time Log page
- Select the Project from the dropdown on the top menu bar
- Click on the Filters button
- Click on Resource option
- Select the Resource

You can see the total log time (see Logged Time) for a Resource of a Project as shown in below:

| > Time Log      | Project: G      | etting Started With Oranges       | crum 👻 📃 🗎       |          |          |       |            |              |          |
|-----------------|-----------------|-----------------------------------|------------------|----------|----------|-------|------------|--------------|----------|
| howing time log | : for all user  | s and all dates                   |                  |          |          |       |            | Date         | Filters≑ |
| Logged: 63 hrs  | 17 mins Billabl | e: 51 hrs 17 mins Non-billable: 1 | 2 hrs Estimated: |          |          |       | ) John Doe | e 💦 🛛 Reso   | ource    |
| Date 🌲          | Name 🌲          | Task 🌲                            | Note             | Start    | End      | Break | Billable   | Hours        | Action   |
| Sep 28, 2016    | John Doe        | Welcome to Orangescr              |                  | 4:40 PM  | 10:40 PM |       | ×          | 6 hrs 0 min  | 0        |
| Sep 28, 2016    | John Doe        | How to Log Time for               |                  | 4:40 PM  | 5:10 PM  |       | ×          | 0 hrs 30 min | <b>C</b> |
| Sep 21, 2016    | John Doe        | How to Attach file t              |                  | 10:25 AM | 4:45 PM  |       |            | 6 hrs 20 min | <b>0</b> |
| Sep 10, 2016    | John Doe        | Manage Project with               |                  | 12:30 PM | 4:45 PM  |       |            | 4 hrs 15 min | <b>0</b> |
|                 |                 |                                   |                  |          |          |       |            |              |          |

#### **Resource Utilization View**

- Go to Resource Utilization Page (You can go by clicking on the Resource Utilization report in the Time Log Page or from the Company Setting clicking on the Resource Utilization)
- Click on the Add/Remove Button
- Select Resource, Project, Hour(s) Spent columns

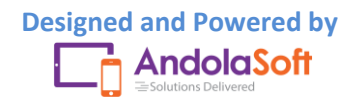

| Hour Spent        | ✓ Weekly Usage                   |                |                                                                                                    |
|-------------------|----------------------------------|----------------|----------------------------------------------------------------------------------------------------|
| to Sep 28, 2016 X |                                  | Q Search       | 🛛 📿 50 ▾ 🚺                                                                                                    |
|                   | Project                          | Hour(s) Spent  | <ul> <li>Date</li> <li>Resource</li> </ul>                                                                                                    |
|                   | Getting Started with Orangescrum | 49 hrs 36 mins | Project                                                                                                    |
|                   | « < 1 > »                        |                | s Status                                                                                                    |
|                   |                                  |                | 🔲 Туре                                                                                                    |
|                   |                                  |                | Hour(s) Spen                                                                                                    |
|                   | Hour Spent                       | C Hour Spent   | C Hour Spent  ✓ Weekly Usage       to Sep 28, 2016 X     Q Search       Project     Hour(s) Spent       Getting Started with Orangescrum     49 hrs 36 mins |

- Click on the Filters
- Click on the Date & select the date range
- Select Project & Resource

| 🕅 Task Reports             | Hour Spent          | 🗸 Weekly Usage                   |                      |
|----------------------------|---------------------|----------------------------------|----------------------|
| <b>Filters Jan 01, 201</b> | 6 to Sep 28, 2016 X |                                  | Q Search 250 - 150 - |
| Status                     |                     | Project                          | Hour(s) Spent        |
| Project                    |                     | Getting Started with Orangescrum | 49 hrs 36 mins       |
| Resource                   |                     |                                  |                      |

 $\ll < 1 > \gg$ 

Showing 1 to 1 of 1 entries

#### You can see the total time spent by the resource for that project with the given date range.

| 🏠 Task Reports          | Hour Spent          | ✔ Weekly Usage           |           |                |        |   |      |    |
|-------------------------|---------------------|--------------------------|-----------|----------------|--------|---|------|----|
| Ţ Filters ≑ Jan 01, 201 | 6 to Sep 28, 2016 X |                          |           | Q              | Search | C | 50 🔻 | ≣▼ |
| Resource                |                     | Project                  |           | Hour(s) Spent  |        |   |      |    |
| John Doe                |                     | Getting Started with Ora | ingescrum | 49 hrs 36 mins |        |   |      |    |

 $\ll < 1 > \gg$ 

Showing 1 to 1 of 1 entries

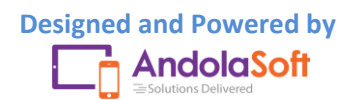

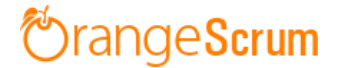

#### How can I view total billable hours for a project?

You can view the Total billable hours on Dashboard, Time Log List view and Time Log Calendar view.

- On Dashboard page, scroll down to see the time Log bar chart.
- Hover on the Time Log bar to see the total hours spent with total billable hours like shown in the image.

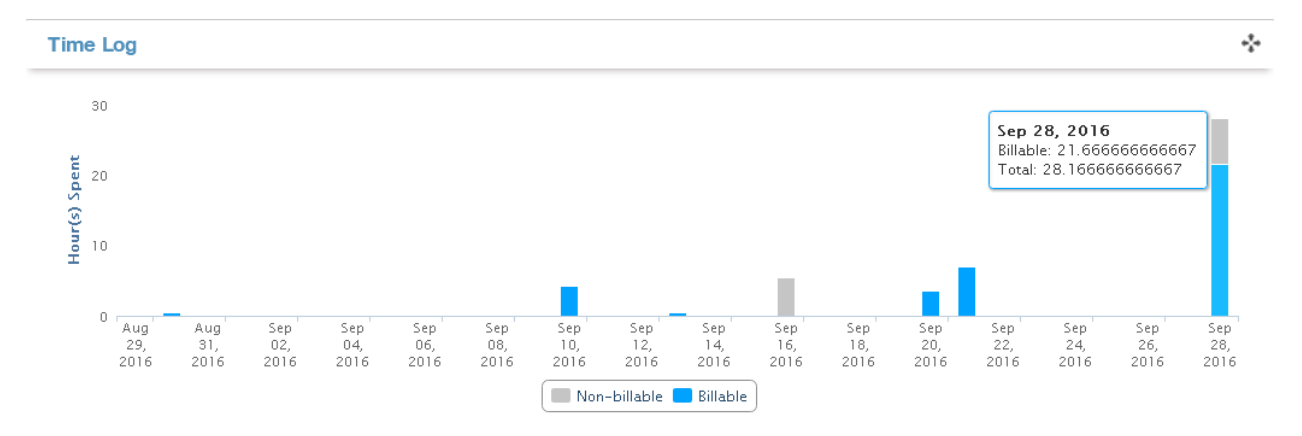

• On the Time Log List view, see at the top of the time log table. You can view total billable hours for the project.

| Showing time log: | for all users    | s and all dates                    |                |          |          |       |          | <b>T</b>     | Filters ‡  |
|-------------------|------------------|------------------------------------|----------------|----------|----------|-------|----------|--------------|------------|
| Logged: 63 hrs    | 17 mins Billable | e: 51 hrs 17 mins Non-billable: 12 | hrs Estimated: |          |          |       |          | Export(.c.   | sv)        |
| Date 🌲            | Name ¢           | Task 🌲                             | Note           | Start    | End      | Break | Billable | Hours        | Action     |
| Sep 28, 2016      | John Doe         | Welcome to Orangescr               |                | 4:40 PM  | 10:40 PM |       | ×        | 6 hrs 0 min  | <b>⊡</b> ⊡ |
| Sep 28, 2016      | John Doe         | How to Log Time for                |                | 4:40 PM  | 5:10 PM  |       | ×        | 0 hrs 30 min | СŪ         |
| Sep 21, 2016      | John Doe         | How to Attach file t               |                | 10:25 AM | 4:45 PM  |       |          | 6 hrs 20 min | СŪ         |
| Sep 10, 2016      | John Doe         | Manage Project with                |                | 12:30 PM | 4:45 PM  |       |          | 4 hrs 15 min | <b>⊡</b> ⊡ |
| Sep 16, 2016      | John Doe         | How to generate invo               |                | 11:15 AM | 4:45 PM  |       | ×        | 5 hrs 30 min | <b>0</b>   |

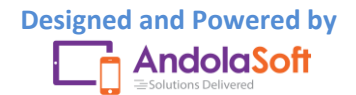

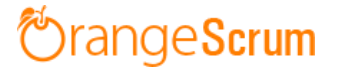

• On the Time Log Calendar view, at top of the calendar you can see total billable hours of the project or resources.

| Sho | owing time log: <i>for all u</i> | sers and all dates      |                                             |              |     |     |                                                                        |
|-----|----------------------------------|-------------------------|---------------------------------------------|--------------|-----|-----|------------------------------------------------------------------------|
|     | Logged: 49 hrs 6 mins Bill       | able: 37 hrs 6 mins Non | -billable: 12 hrs                           |              |     |     | Export(.csv)                                                           |
|     | < > Today                        |                         | S                                           | eptember 201 | 6   | [   | Month Week Day                                                         |
|     | Sun                              | Mon                     | Tue                                         | Wed          | Thu | Fri | Sat                                                                    |
|     | 28                               | 29                      | 30 mins<br>How to Log Time for a<br>Project | 31           | 1   | 2   | 3                                                                      |
|     | 4                                | 5                       | 6                                           | 7            | 8   | 9   | 10<br>4 hrs 15 mins<br>Manage Project<br>enable/disab<br>delete produc |

# How can I view total hours spent by resources for a project on a particular date?

Total hours spent by resources can be viewed from the Time Log & Resource Utilization page.

- Go to the Time Log page
- Click on the Filters
- Select the option Resources & click on the resource

You can view the total hours spent by the resources.

| Showing time log: of user JD 🗙 |          |                      |      |          |          |       | John Doe | Dat          | Filters \$<br>e<br>ource |
|--------------------------------|----------|----------------------|------|----------|----------|-------|----------|--------------|--------------------------|
| Date 🌲                         | Name 🌲   | Task 🌲               | Note | Start    | End      | Break | Billable | Hours        | Action                   |
| Sep 28, 2016                   | John Doe | Welcome to Orangescr |      | 4:40 PM  | 10:40 PM |       | ×        | 6 hrs 0 min  |                          |
| Sep 28, 2016                   | John Doe | How to Log Time for  |      | 4:40 PM  | 5:10 PM  |       | ×        | 0 hrs 30 min |                          |
| Sep 21, 2016                   | John Doe | How to Attach file t |      | 10:25 AN | 4:45 PM  |       |          | 6 hrs 20 min | <b>⊡</b> ⊡               |
| Sep 10, 2016                   | John Doe | Manage Project with  |      | 12:30 PM | 4:45 PM  |       |          | 4 hrs 15 min | <b>⊡</b> ⊡               |
| Sep 16, 2016                   | John Doe | How to generate invo |      | 11:15 AM | 4:45 PM  |       | x        | 5 hrs 30 min | ۵Ū                       |

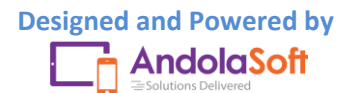

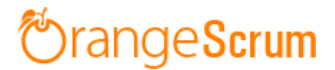

- On the Resource Utilization page, (You can go by clicking on the Resource Utilization report in the Time Log Page or from the Company Setting clicking on the Resource Utilization)
- Click on the Add/Remove Button
- Select Resource, Project, Hour(s) Spent columns
- Click on the Filters
- Click on the Date & select the date range
- Select Project & Resource

You can view the total hours spent by resources on that project.

| 🛱 Task Reports 🕒 Hour Spent              | ✓ Weekly Usage                   |                |                                                 |
|------------------------------------------|----------------------------------|----------------|-------------------------------------------------|
| Filters 🗧 Jan 01, 2016 to Sep 28, 2016 X |                                  | Q Search       | ♥ 50 - ■-                                       |
| Resource                                 | Project                          | Hour(s) Spent  | <ul> <li>Date</li> <li>Resource</li> </ul>      |
| John Doe                                 | Getting Started with Orangescrum | 49 hrs 36 mins | Project Task Title                              |
|                                          | « < 1 > »                        | Ş              | Status                                          |
|                                          |                                  |                | <ul> <li>Type</li> <li>Hour(s) Spent</li> </ul> |
|                                          |                                  |                | Billable                                        |

#### **Can I edit the Log Time?**

Yes, you can edit the Time Log entries.

- Go to the Time Log page
- Select the Time Log entries you want to edit
- Navigate to Action

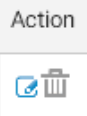

Click on the Edit option

On the Time Log edit pop-up, you can edit:

- Date
- Start Time
- End Time

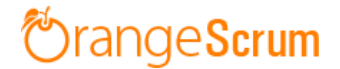

- Break Time
- Check field of Billable
- Note

| ask Title       |                |            | Logged: 7 hrs | Billable: 1 hr | Non-Billable: 6 hr | s Estimated: |
|-----------------|----------------|------------|---------------|----------------|--------------------|--------------|
| Welcome to Orar | ngescrum       |            |               |                |                    | v            |
| Resource        | Date           | Start Time | End Time      | Break Time     | Spent Hours        |              |
| John Doe        | ▼ Sep 28, 2016 | 4:40pm •   | 10:40pm 🔻     | 0:00           | 6:00               | Billable?    |
| Note:           |                |            |               |                |                    |              |
|                 |                |            |               |                |                    |              |
|                 |                | Update     | or Cance      | el             |                    |              |

• Click Update to save your changes.

You can also edit the Time Log entries from the Time Log calendar view.

- Click on any time log entries from the calendar
- Edit the Time, Date, Note and Update the fields
- Time Log entries will be updated automatically

| gged: 50 hrs 36 mins Billab | ble: 38 hrs 36 mins No | on-billable: 12 hrs                         |              |     |     | Export(.csv | )   |
|-----------------------------|------------------------|---------------------------------------------|--------------|-----|-----|-------------|-----|
| < > Today                   |                        | S                                           | eptember 201 | 6   | [   | Month Week  | Day |
| Sun                         | Mon                    | Tue                                         | Wed          | Thu | Fri | Sat         |     |
| 28                          | 29                     | 30 mins<br>How to Log Time for a<br>Project | 31           | 1   | 2   |             | 3   |
| 4                           | 5                      | б                                           | 7            | 8   | 9   |             | 10  |

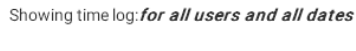

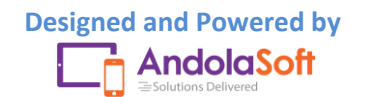

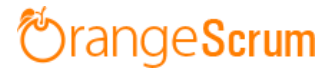

#### Can I edit the time entries by the timer?

You can edit the time log entries from the Time Log page List view or calendar view.

- Click on the edit option under the Action
- On the Time Log Edit Pop-up, edit the time entries and click on Update

#### Who can edit the Time Logs?

There are four types of users in Orangescrum. They are:

- Owner
- Admin
- User
- Clients

Owner and Admin can view all users' time log entries and able to see the Resource Utilization report. But Users and Clients can see their own time log entries and can't see the Resource Utilization report.

Owner & Admin can edit all users' time log entries where as Users & clients can only edit their own time log entries.

#### Can I view time logs of all resources at a time?

You can view time log entries of all resources at a time in the Time Log page and Resource utilization page.

- Go to the Time Log page
- Click on the Filters
- Select Resources

Upon selection of resources, you can see the time log entries by resources of that project.

But with Resource Utilization page, you can see more clarity on the resources time spent on tasks or projects.

- Go the Resource Utilization Page from the **Time Log** or **Company Setting**
- Click on Add/ Column and select Resource, Project, Hours Spent
- Navigate to Filters
- Click on the Resources, mark all resources
- Select the date or a date range
- Select Project

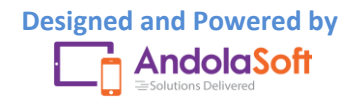

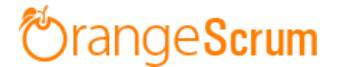

You can see the Time Log entries of all resources by Project wise.

If you want to see time log entries by one resource at a time for a single project, select that resource from the filter and view the report.

#### Can I edit the Note in the Time Log?

- Select the Tasks and time log entry
- Click on the edit option from Action field
- Go to Note on the Edit pop-up, edit the Note & click on the **Update** button to save the changes.

#### **Can I delete a time log entry?**

- Select the Task from the Time Log List view
- Go the Action
- Click on the Delete icon
- Click **Ok**on thepop-up

Your time log entry will be deleted successfully.

At any time you can edit, delete or entry time for that task.

**Note**: In case of Dependencies, you can't log time for a dependent task, until you finish the parent task.

#### Can I log time for a back date?

You can log time for any date from the Time Log and time log calendar page.

- Go to the Time Log page.
- Click on the Log Time from the <sup>1</sup> button or from the Newat the top right menu bar, click Time Log.

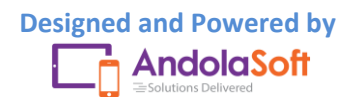

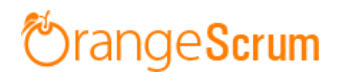

| 🏷 Andolasoft      | Qs | earch Tasks       |                  |                                    |                |          |          |         | ÷        | New 🗸     | John De    | oe 🤳 🕸     |
|-------------------|----|-------------------|------------------|------------------------------------|----------------|----------|----------|---------|----------|-----------|------------|------------|
| ਨਿ Create Task    | 1  | > Time Log >      | Project: G       | etting Started With Orangeso       | erum 👻 📃 🛗     |          | <u></u>  | Proje   | ect      |           |            |            |
|                   | _  |                   |                  |                                    |                |          | E        | 👤 User  | ſ        |           |            |            |
| Dashboard         |    |                   |                  |                                    |                |          | (        | D Time  | e Log    |           |            |            |
| 🖆 Tasks 🛛 💷       |    | Showing time log: | for all users    | s and all dates                    |                |          |          | ال Star | t Timer  |           | <b>Y</b> I | filters \$ |
| C Time Log        |    | Logged: 64 hrs    | 17 mins Billable | e: 52 hrs 47 mins Non-billable: 12 | hrs Estimated: |          | E        | Task    | <i>د</i> |           |            |            |
| s Invoice         |    |                   |                  |                                    |                |          | - 12     | F Mile  | stone    |           | xport(.c   | sv)        |
|                   |    | Date 🌲            | Name 🌲           | Task 🛊                             | Note           | Start    | End      | Diedk   | billable | nours     |            | Action     |
|                   |    | Sep 28, 2016      | John Doe         | Welcome to Orangescr               |                | 4:40 PM  | 10:40 PM |         | ×        | 6 hrs 0 r | min        | ©∰         |
| Milestones        |    | Sep 28, 2016      | John Doe         | How to Log Time for                |                | 4:40 PM  | 5:10 PM  |         | ×        | 0 hrs 30  | ) min      | СŪ         |
| Projects          |    | Sep 21, 2016      | John Doe         | How to Attach file t               |                | 10:25 AM | 4:45 PM  |         |          | 6 hrs 20  | ) min      | 0          |
| 💄 Users           |    | Sep 10, 2016      | John Doe         | Manage Project with                |                | 11:00 AM | 4:45 PM  |         |          | Start Ti  | mer        | ŌŢ         |
| 🛕 Daily Catch-Up  |    | Sep 16, 2016      | John Doe         | How to generate invo               |                | 11:15 AM | 4:45 PM  |         | <b>*</b> | 5 bre 30  | min        | ott        |
| Miscellaneous 🗸   |    | Sep 20, 2016      | John Doe         | How to Log Time for                |                | 3:00 PM  | 6:05 PM  |         | e        | Log Ti    | me         | 0          |
| • Recently viewed |    | Sep 28, 2016      | John Doe         | How to start the Tim               |                | 2:45 PM  | 10:35 AM |         |          | 19 hrs 5  | 0 min      |            |
|                   |    | Sep 28, 2016      | John Doe         | Logout and redirects               |                | 2:50 PM  | 4:40 PM  |         |          | 1 hrs 50  | ) min      | ⊡<br>⊡     |
|                   |    |                   | ~                |                                    |                |          |          |         | _        | ~ ~~      |            |            |

- On the Time Log Entry page, select a date as per your convenience.
- Click on Save to log your time for that date.

| _og time > |       |        |       |       |         |        |      |           |               |       |             |               |     |
|------------|-------|--------|-------|-------|---------|--------|------|-----------|---------------|-------|-------------|---------------|-----|
| Fask Title |       |        |       | Logge | d: 64 h | nrs 47 | mins | Billable: | 52 hrs 47 min | s Noi | n-Billable: | 12 hrs Estima | teo |
| Select     |       |        |       |       |         |        |      |           |               |       |             |               |     |
| Resource   | Date  | e      |       | Sta   | rt Tin  | ne     | End  | Time      | Break Ti      | me    | Spent Ho    | ours          |     |
| John Doe   | • Sep | 29, 20 | 16    | 3:2   | 0pm     | ٣      | 3:5  | )pm '     | hh:mm         |       | 0:30        | ✓ Billable?   |     |
| + Add Item | 0     |        | Septe | mber  | 2016    |        | 0    |           |               |       |             |               |     |
| Note:      | Su    | Мо     | Tu    | We    | Th      | Fr     | Sa   |           |               |       |             |               |     |
|            |       |        |       |       | 1       | 2      | 3    |           |               |       |             |               |     |
|            | 4     | 5      | 6     | 7     | 8       | 9      | 10   |           |               |       |             |               |     |
|            | 11    | 12     | 13    | 14    | 15      | 16     | 17   |           |               |       |             |               |     |
|            | 18    | 19     | 20    | 21    | 22      | 23     | 24   | Cance     |               |       |             |               |     |
|            | 25    | 26     | 27    | 28    | 29      | 30     |      | Carice    | 1             |       |             |               |     |

You can edit a time log entries to change the date of the log time.

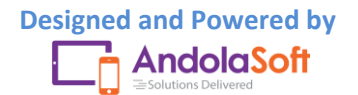

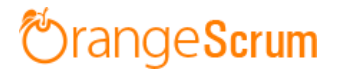

#### How can I know which Resource is available for the task?

You can check which resource is available or not or on leave from the Resource Availability page.

- Go to the Settings
- Click on the Resource Availability under the company setting
- Find the following colors for "Resource Available", "Not available" and "Leave".
  - **Green:** Resource Available
  - **Red**: Resource not available
  - Grey: Resource on Leave

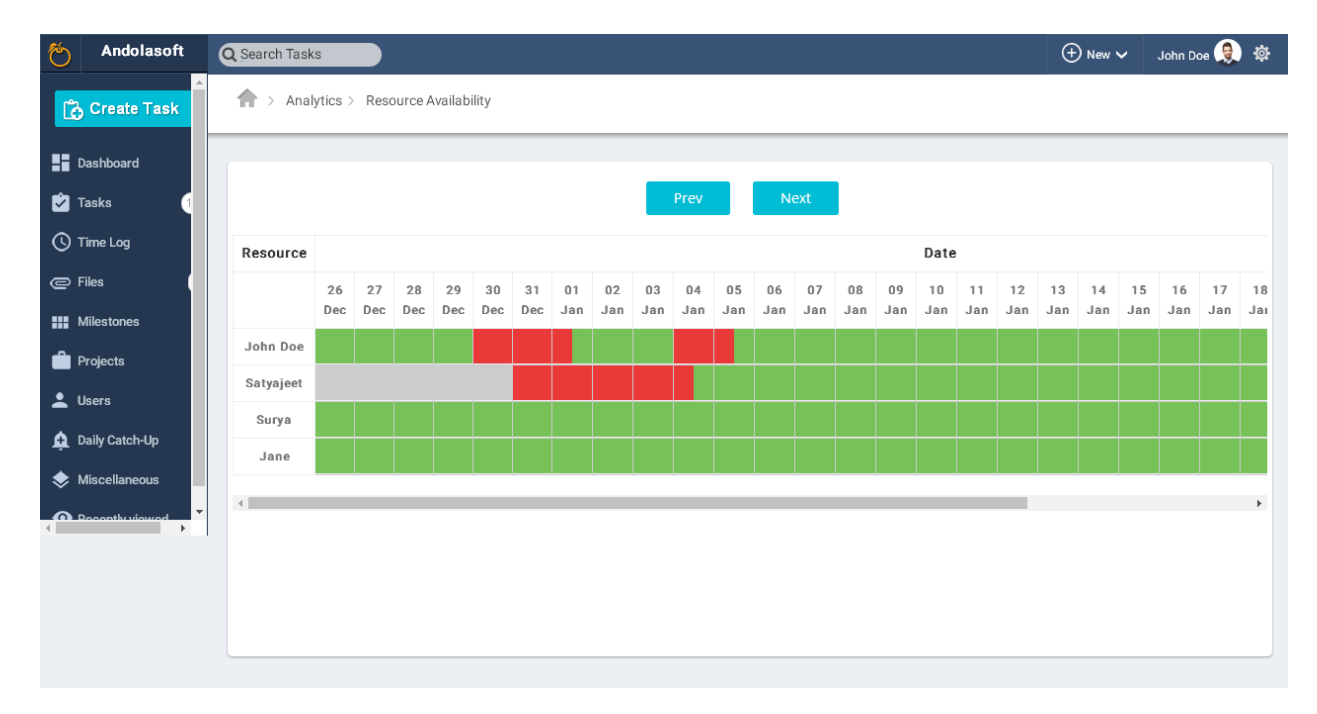

#### Or,

While assigning a task to a user, it will show you notification if the user is not available and give you suggestion the next available date of that user. Also it will give suggestion if there is another resource is available before or on that date.

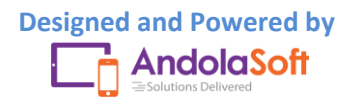

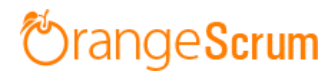

| Qs | earch Tasks                                 |                                  |                                  |                             |                   |   | 🕀 New 🗸 |
|----|---------------------------------------------|----------------------------------|----------------------------------|-----------------------------|-------------------|---|---------|
|    | <table-cell-rows> Go Back</table-cell-rows> | Resource I                       | Not Available                    |                             |                   |   |         |
|    | 🔓 Create                                    | The assigned u<br>on Nov 27, 201 | ser is not available on the<br>6 | date specified. User will l | be next available |   |         |
|    |                                             | Other available                  | resources are as follows:        |                             |                   |   |         |
|    | Project:                                    | Resou                            | rce Available Date               |                             |                   |   |         |
|    | Title:                                      | Me                               | Nov 27, 2016                     |                             |                   |   |         |
|    | Start Date                                  | Surya                            | Nov 19, 2016                     |                             |                   |   |         |
|    | Assign To:                                  | <ul> <li>Jane</li> </ul>         | Nov 15, 2016                     |                             |                   | • |         |
|    | Priority:                                   |                                  | Change                           | or Create Any Way           |                   |   |         |
|    | Task Type:                                  | 111 Developme                    | ent                              | Milestone:                  | No Milestone      | • |         |
|    | Description:                                | B <i>I</i> AB€ <u>U</u>          | ) = : =   🖅 🖅   Task Ter         | nplate -                    |                   |   |         |
|    |                                             |                                  |                                  |                             |                   |   |         |
|    |                                             |                                  |                                  |                             |                   |   |         |
|    |                                             |                                  |                                  |                             |                   |   |         |

You have two options; either create the task anyway or change the resource.

You can have option to select other resource on that pop up as well as shown in the above screenshot & click on the "change" it will update the task accordingly.

If you select the option "create anyway" the task will be created & assigned to that unavailable resource.

Note: To know the Resource Availability during task creation enters the "Estd. Hour" or "Due Date" of the task.

Where can I plan the vacation for my resources?

- Go to the Setting
- Click on Resource Availability under Company Setting
- On the Resource available page, click on the resource row & select the date
- If the resource is available then you can see the "Leave Form"

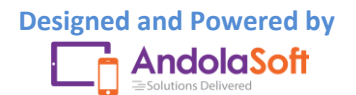

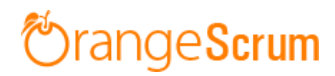

| 🏷 Andolasoft     | Q Search Task | S         |           |                  |             |           |   |         |           |           | Ð         | ) New Y   | • .       | John Do   | De 🧕      | \$        |
|------------------|---------------|-----------|-----------|------------------|-------------|-----------|---|---------|-----------|-----------|-----------|-----------|-----------|-----------|-----------|-----------|
| Create Task      | 🟫 > Anal      | ytics 0   | Resc      | User Leave Form  |             |           | × |         |           |           |           |           |           |           |           |           |
| Dashboard        |               |           |           | Start Date:      | Jan 08, 201 | 7         |   |         |           |           |           |           |           |           |           |           |
| 🖄 Tasks 🛛 🚺      |               |           |           | End Date:        |             |           |   |         |           |           |           |           |           |           |           |           |
| C Time Log       | Resource      |           |           | Reason of Leave. |             |           |   | ate     |           |           |           |           |           |           |           |           |
| C Files          |               | 26<br>Dec | 27<br>Dec | Reason of Leave. |             |           |   | 0<br>an | 11<br>Jan | 12<br>Jan | 13<br>Jan | 14<br>Jan | 15<br>Jan | 16<br>Jan | 17<br>Jan | 18<br>Jai |
|                  | John Doe      |           |           |                  | Add         | or Cancel |   |         |           |           |           |           |           |           |           |           |
| Lusers           | Satyajeet     |           |           |                  |             |           |   |         |           |           |           |           |           |           |           |           |
| 🛕 Daily Catch-Up | Surya         |           |           |                  |             |           |   | _       |           |           |           |           |           |           |           |           |
| Miscellaneous    | Jaile         |           |           |                  |             |           |   |         |           |           |           |           |           |           |           |           |
| Decently viewed  | 4             |           |           |                  |             |           |   | 1       |           |           |           |           |           |           |           | •         |
|                  |               |           |           |                  |             |           |   |         |           |           |           |           |           |           |           |           |
|                  |               |           |           |                  |             |           |   |         |           |           |           |           |           |           |           |           |
|                  |               |           |           |                  |             |           |   |         |           |           |           |           |           |           |           |           |

- Select the Start "Date & End Date" & enter "Reason of Leave"; click on Add
- Resource availability will be updated the color to **grey** for that resource & you can see from the Resource Availability.

| 🏷 Andolasoft      | Q Search Task | S       |      |         |        |       |     |     |     |     |      |     |     |     |         |         |        |     |     | Ð   | ) New | ~   | John Do | e 🧕 | ø   |
|-------------------|---------------|---------|------|---------|--------|-------|-----|-----|-----|-----|------|-----|-----|-----|---------|---------|--------|-----|-----|-----|-------|-----|---------|-----|-----|
| Create Task       | Anal          | ytics > | Resc | ource A | vailab | ility |     |     |     |     |      |     |     |     |         |         |        |     |     |     |       |     |         |     |     |
| Dashboard         |               |         |      |         |        |       |     |     |     |     |      |     |     |     |         |         |        |     |     |     |       |     |         |     |     |
| 🖄 Tasks 🛛 23      |               |         |      |         |        |       |     |     |     |     | Prev |     | N   | ext |         |         |        |     |     |     |       |     |         |     |     |
| () Time Log       | Resource      |         |      |         |        |       |     |     |     |     |      |     |     |     |         |         | Date   |     |     |     |       |     |         |     |     |
| © Files 0         |               | 26      | 27   | 28      | 29     | 30    | 31  | 01  | 02  | 03  | 04   | 05  | 06  | 07  | 08      | 09      | 10     | 11  | 12  | 13  | 14    | 15  | 16      | 17  | 18  |
| Milestones        | John Dee      | Dec     | Dec  | Dec     | Dec    | Dec   | Dec | Jan | Jan | Jan | Jan  | Jan | Jan | Jan | Jan     | Jan     | Jan    | Jan | Jan | Jan | Jan   | Jan | Jan     | Jan | Jai |
| Projects          | Sotuciost     |         |      |         |        |       |     |     |     |     |      |     |     |     | Satyaje | et is o | Tleave |     |     |     |       |     |         |     |     |
| 💄 Users           | Surva         |         |      |         |        |       |     |     |     |     |      |     |     |     |         |         |        |     |     |     |       |     |         |     |     |
| 🛕 Daily Catch-Up  | Jane          |         |      |         |        |       |     |     |     |     |      |     |     |     |         |         |        |     |     |     |       |     |         |     |     |
| < Miscellaneous 🧹 |               |         |      |         |        |       |     |     |     |     |      |     |     |     |         |         |        |     |     |     |       |     |         |     |     |
| • Recently viewed | 4             |         |      |         |        |       |     |     |     |     |      |     |     |     |         |         |        |     |     |     |       |     |         |     | •   |
|                   |               |         |      |         |        |       |     |     |     |     |      |     |     |     |         |         |        |     |     |     |       |     |         |     |     |
|                   |               |         |      |         |        |       |     |     |     |     |      |     |     |     |         |         |        |     |     |     |       |     |         |     |     |
|                   |               |         |      |         |        |       |     |     |     |     |      |     |     |     |         |         |        |     |     |     |       |     |         |     |     |
|                   |               |         |      |         |        |       |     |     |     |     |      |     |     |     |         |         |        |     |     |     |       |     |         |     |     |

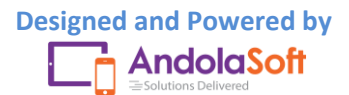

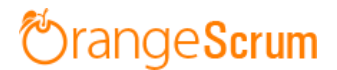

#### Can a user see the Resource Available report?

No, a user can't see & access to resource available feature. Only admin & owner can see the report.

#### How can I know whether resource is logged time for the task or not?

You can see on the time log or resource utilization page.

But with our updated feature, now you can get alert if a user is not logged time for a day, then you (owner & admin) will get an email alert with the user details.

Also the user will get the alert for his assigned task & project if s/he doesn't log time for a day.

#### Orangescrum - Time Log Weekly Alert

#### You have not logged time for 27 tasks from 18 Nov, 2016 to 08 Dec, 2016.

| Date       | Project              | Task                                                    | User        | Status   |
|------------|----------------------|---------------------------------------------------------|-------------|----------|
| 2016-11-30 | WordPress<br>Project | Logout and redirects                                    | John<br>Doe | Resolved |
| 2016-11-30 | WordPress<br>Project | Registration with pricing plan details and subscription | John<br>Doe | Closed   |
| 2016-11-30 | WordPress<br>Project | User login with email and password                      | John<br>Doe | Resolved |
| 2016-11-30 | WordPress<br>Project | Send mail and then allow user to reset password         | John<br>Doe | Closed   |
| 2016-11-30 | WordPress<br>Project | Registration with pricing plan details and subscription | John<br>Doe | Resolved |
| 2016-11-30 | WordPress<br>Project | Upload new contents                                     | John<br>Doe | Closed   |
| 2016-11-30 | WordPress<br>Project | How to Log Time for a Project                           | John<br>Doe | Closed   |
| 2016-11-30 | WordPress<br>Project | Issues with Home page                                   | John<br>Doe | Resolved |
| 2016-11-30 | WordPress<br>Project | Make the site Live                                      | John<br>Doe | Closed   |
| 2016-11-30 | WordPress<br>Project | Banner & logo for website                               | John<br>Doe | Resolved |
| 2016-11-30 | WordPress<br>Project | Domain Booking                                          | John<br>Doe | Closed   |

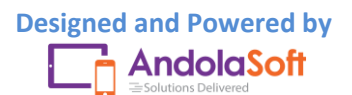

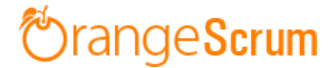

#### What can I know from the Resource Utilization report?

The Resource Utilization report can be viewed by owner and admin. This is not accessible to a user and clients.

On this report, you can see:

- Which resource worked how many hours
- Total hours spent on a project
- Total hours spent by resources on a day or particular date

On the Resource Utilization Page, Click on the Add/Remove Column to add fields to generate different reports. The fields are:

- Date
- Resource
- Project
- Task Title
- Status
- Type
- Hour(s) Spent
- Billable

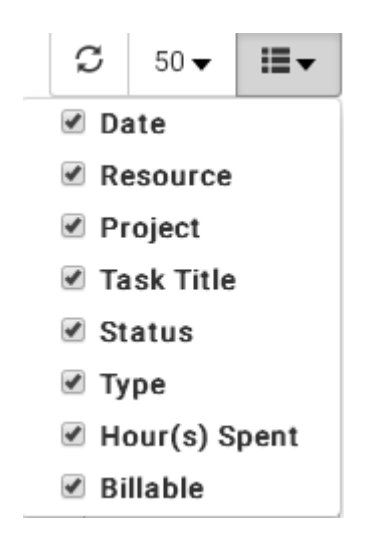

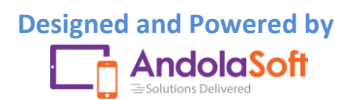

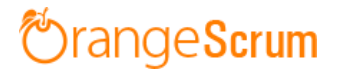

#### With the help of **Filters**, you can get specific results.

| 🍸 Filters ≑ | J |
|-------------|---|
| Date        |   |
| Status      |   |
| Project     |   |
| Resource    |   |

| ▼ Filters ≎ Jan | 01, 2016 to Sep 29, 2 | 2016 X            |                   |        |      | Q      | Search | 1             |   | C  | 50 🗸   | ≣▼ |
|-----------------|-----------------------|-------------------|-------------------|--------|------|--------|--------|---------------|---|----|--------|----|
| Date 🔺          | Resource              | Project           | Task Title        | Status | Туре |        |        | Hour(s) Spent |   | Bi | llable |    |
| Aug 30, 2016    | John Doe              | Getting Started w | How to Log Time   |        | Bug  |        |        | 30 mins       |   | Ye | es.    |    |
| Sep 10, 2016    | John Doe              | Getting Started w | Manage Project    |        | Deve | elopme | nt     | 5 hrs 45 mins |   | Ye | es     |    |
| Sep 13, 2016    | John Doe              | Getting Started w | Welcome to Oran   |        | Othe | ers    |        | 30 mins       |   | Ye | es     |    |
| Sep 16, 2016    | John Doe              | Getting Started w | How to generate   |        | Othe | ers    |        | 5 hrs 30 mins |   | N  | С      |    |
| Sep 20, 2016    | John Doe              | Getting Started w | Welcome to Oran   |        | Othe | ers    |        | 30 mins       |   | Ye | es     |    |
| Sep 20, 2016    | John Doe              | Getting Started w | How to Log Time   |        | Bug  |        |        | 3 hrs 5 mins  |   | Ye | es     |    |
| Sep 21, 2016    | John Doe              | Getting Started w | How to Attach fil |        | Othe | ers    |        | 6 hrs 20 mins |   | Ye | es     |    |
| Sep 21, 2016    | John Doe              | Getting Started w | How to Log Time   |        | Bug  |        |        | 46 mins       |   | Ye | es     |    |
| Sep 28, 2016    | John Doe              | Getting Started w | How to start the  |        | Unit | Testin | g      | 19 hrs 50 min | S | Ye | es     |    |
| Sep 28, 2016    | John Doe              | Getting Started w | Logout and redir  |        | Deve | lopme  | nt     | 1 hr 50 mins  |   | Ye | es     |    |
| Sep 28, 2016    | John Doe              | Getting Started w | How to Log Time   |        | Bug  |        |        | 30 mins       |   | N  | с      |    |
| Sep 28, 2016    | John Doe              | Getting Started w | Welcome to Oran   |        | Othe | ers    |        | 6 hrs         |   | N  | с      |    |

**Note**: The default date range for the Resource Utilization is the current month. So change it from the Filters and select your date or date range to view your required reports.

#### Can I know project wise resources hours spent?

- Go to the Resource Utilization page.
- Select Project, Resources & Hours Spent from the Add/Remove Column
- From the Filters, select your Project

You can see the total hours spent by resources for the project.

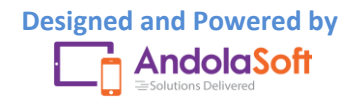

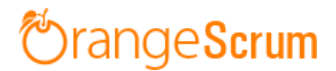

| <b>Filters</b> |                                  | Q         Search           ∅         50 ▼ |
|----------------|----------------------------------|-------------------------------------------|
| Resource       | Project                          | Hour(s) Spent                             |
| John Doe       | Getting Started with Orangescrum | 51 hrs 6 mins                             |
|                | « < 1 > »                        | Showing 1 to 1 of 1 entries               |

#### What can I view in Time Log calendar?

You can view the time log calendar view using the following steps:

- Click on the Time Log menu from the menu panel.
- Select the Project you want to view the Time Log entries.
- Click on the Calendar icon
   The to view the Time Log calendar details

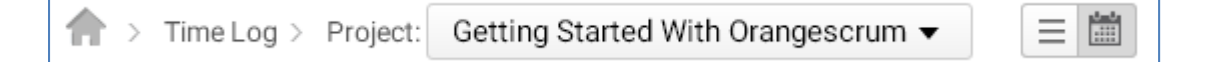

- On the calendar page, we have the following three views:
  - Monthly view
  - Weekly view
  - o Day wise view

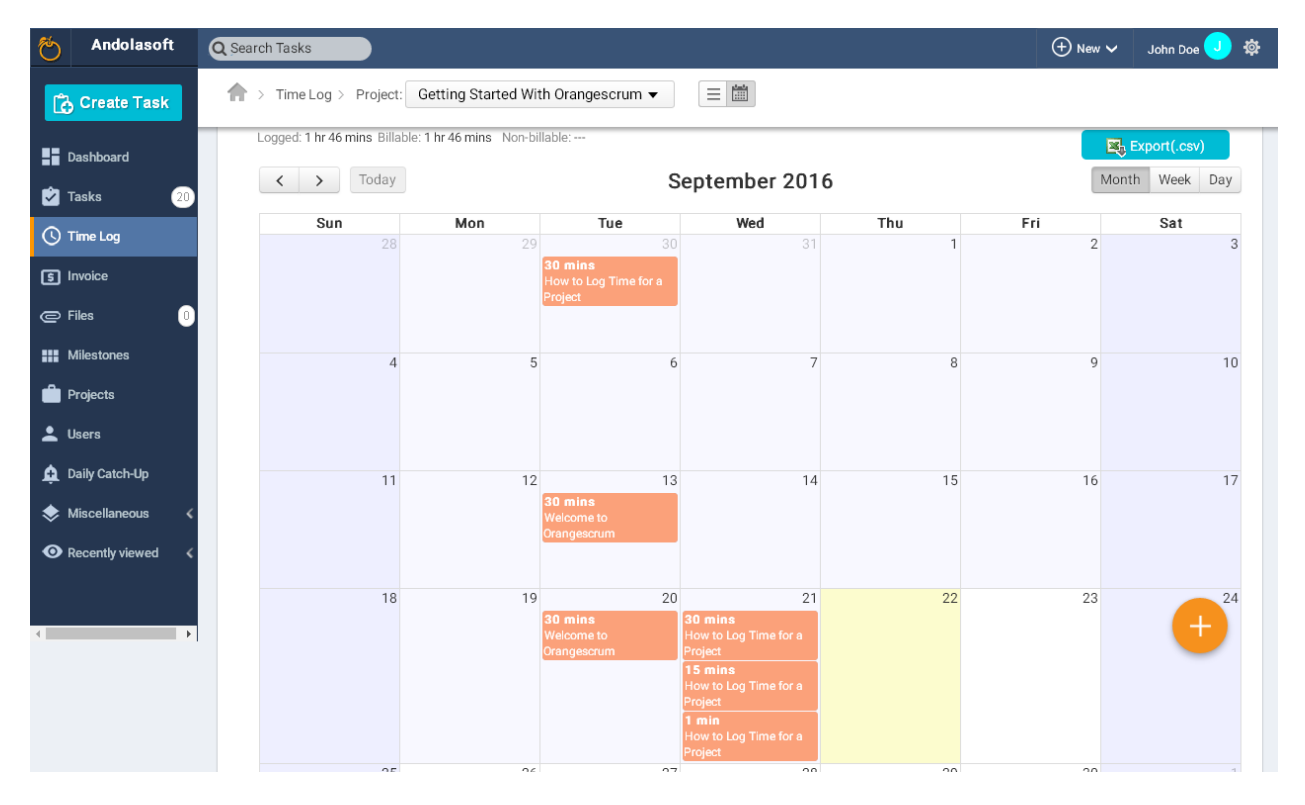

(Monthly View)

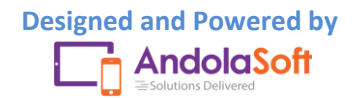

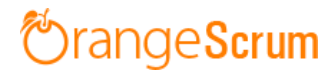

| 🍎 Andolasoft      | Q Search Tasks    |                            |                  |                           |              |          | (+) Ne   | w 🗸 🛛 John Doe J | \$ |
|-------------------|-------------------|----------------------------|------------------|---------------------------|--------------|----------|----------|------------------|----|
| Create Task       | ♠ > Time Log >    | Project: Getting St        | arted With Ora   | ingescrum 🔻               |              |          |          |                  |    |
| Dashboard         | Logged: 1 hr 16 m | nins Billable: 1 hr 16 mir | ns Non-billable: |                           |              |          |          | Export(.csv)     |    |
| 🖄 Tasks 🛛 20      | < >               | Today                      |                  | Sep                       | 18 – 24 2016 | i i      |          | Month Week Day   |    |
| 🕓 Time Log        | S                 | un 9/18 M                  | lon 9/19         | Tue 9/20                  | Wed 9/21     | Thu 9/22 | Fri 9/23 | Sat 9/24         |    |
| S Invoice         | all-day           |                            |                  |                           |              |          |          |                  |    |
| © Files 0         | бат               |                            |                  |                           |              |          |          |                  | •  |
| Milestones        | /am               |                            |                  |                           |              |          |          |                  |    |
| Projects          | 8am               |                            |                  |                           |              |          |          |                  |    |
| 🔔 Users           | 9am               |                            |                  |                           |              |          |          |                  |    |
| 🛕 Daily Catch-Up  | 10am              |                            |                  |                           |              |          |          |                  | 11 |
| 🐟 Miscellaneous 🗸 | 11am              |                            |                  |                           |              |          |          |                  |    |
| • Recently viewed | 12pm              |                            |                  |                           |              |          |          | - +              |    |
|                   | 1pm               |                            |                  | 1:10 - Welcome to Oranges |              |          |          |                  |    |
| •                 | 2pm               |                            |                  |                           |              |          |          |                  |    |

#### (Weekly View)

| 🍎 Andolasoft     | Q Search Tasks                                             | 🕀 New 🗸 🛛 John Doe 🤳 🕸 |
|------------------|------------------------------------------------------------|------------------------|
| Create Task      | A > Time Log > Project: Getting Started With Orangescrum ▼ |                        |
| Dashboard        | Logged: Billable: Non-billable:                            | Export(.csv)           |
| 🔁 Tasks 🛛 🛛 20   | > Today       Thursday, Sep 22, 2016                       | Month Week Day         |
| 🕓 Time Log       | Thursday 9/22                                              |                        |
| S Invoice        | all-day                                                    |                        |
| © Files 🕕        | 6am                                                        | •                      |
| Milestones       | 7am                                                        |                        |
| 💼 Projects       | 8am                                                        |                        |
| 💄 Users          | 9am                                                        |                        |
| 🛕 Daily Catch-Up | 10am                                                       |                        |
| Miscellaneous 🗸  | 11am                                                       |                        |
|                  | 12pm                                                       |                        |
|                  | 1pm                                                        |                        |
| •                | 2pm                                                        |                        |

#### (Day wise view)

• To change the current month/week/day, you can use the left or right button

< > Today

- At any time you can click on **Today** to return to the current date.
- On the calendar page, you can view the following time log details:
  - Task Title

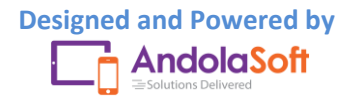

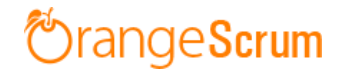

- Time Logged in for the day
- Assigned To

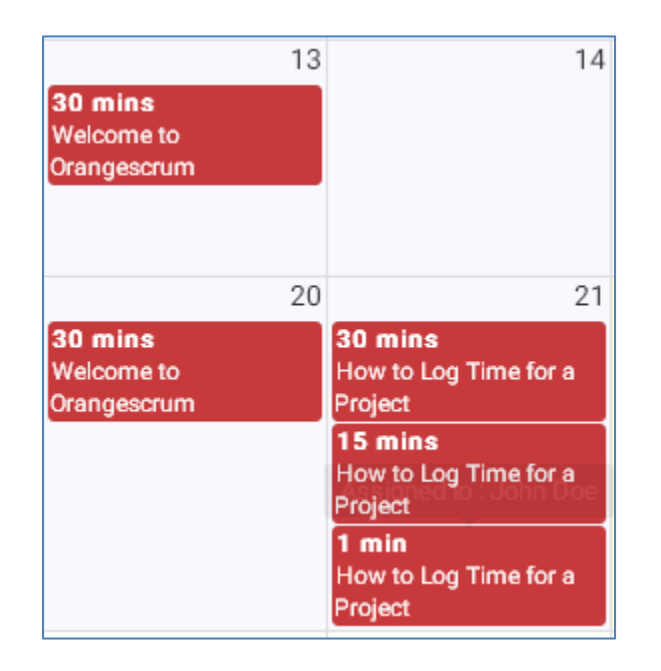

• You can log time for any day by clicking on the day box, and enter & select the required field in the Log Time pop-up.

| How to Log Tim             | e for a | a Project    |            | C0990    | a. Bilabia. | Non Dinabit.       |
|----------------------------|---------|--------------|------------|----------|-------------|--------------------|
| Resource                   |         | Date         | Start Time | End Time | Break Time  | Spent Hours        |
| John Doe                   | •       | Sep 21, 2016 | 5:25pm •   | 5:55pm 🔻 | hh:mm       | 0:30 🖉 Billable? 🗙 |
| John Doe                   | •       | Sep 21, 2016 | 5:30pm 🔻   | 6:00pm 🔻 | hh:mm       | 0:30 🖉 Billable? 🗙 |
| Add Item<br>I <b>ote</b> : |         |              |            |          |             |                    |

• Your calendar will be look like this:

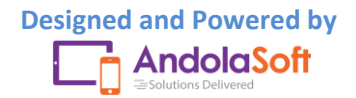

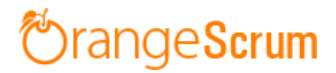

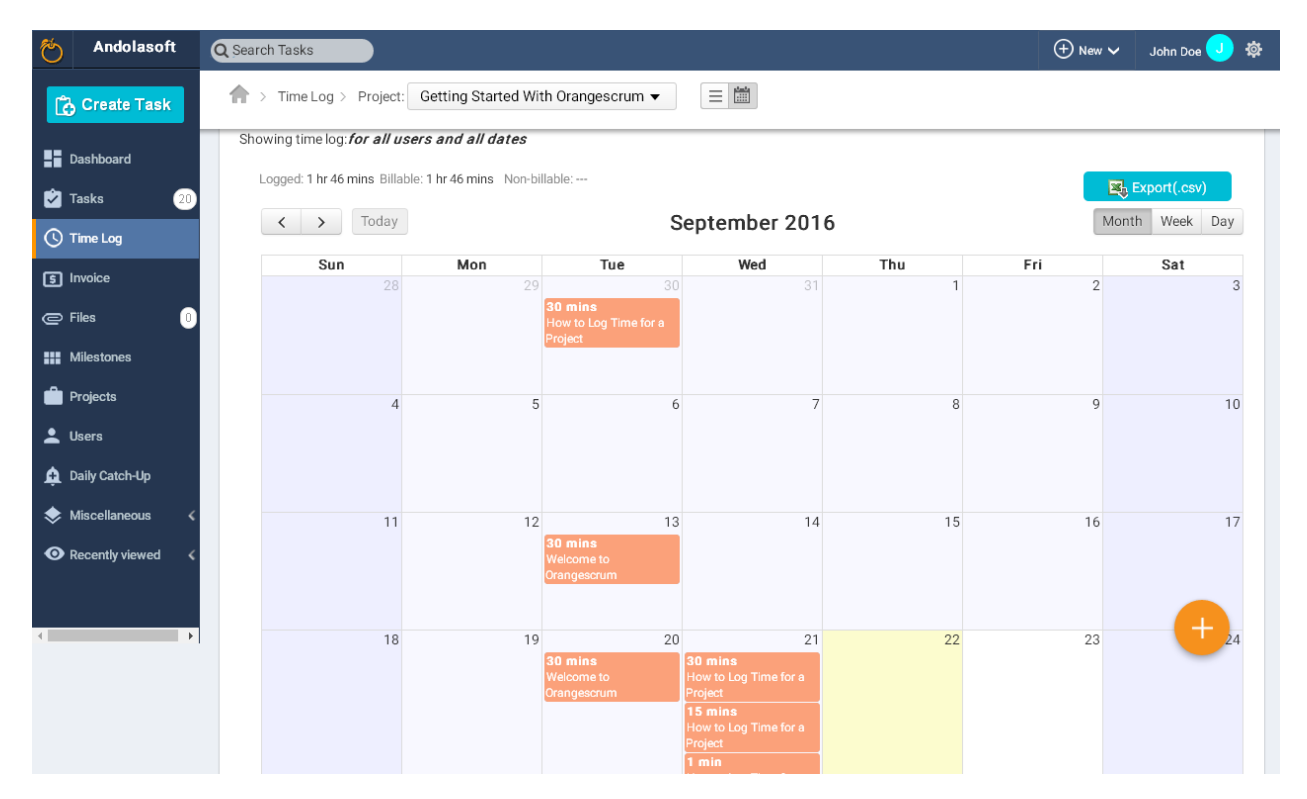

#### What can I export from the Time Log page?

You can export your time log entries by clicking on the

Export(.csv) button.

The following data will be exported in a .csv format:

- Date
- Name/Resource
- Task
- Note
- Start Time
- End Time
- Break time
- Billable or Not
- Hours Spent
- Export Date
- Total fields exported
- Total Billable Hours
- Total Non-billable hours
- Total Hours

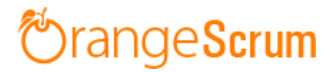

|    | А                        | В                                      | С                                             | D                          | E       | F       | G     | Н        | I.             | J |  |
|----|--------------------------|----------------------------------------|-----------------------------------------------|----------------------------|---------|---------|-------|----------|----------------|---|--|
| 1  | Date                     | Name                                   | Task                                          | Note                       | Start   | End     | Break | Billable | Hours          |   |  |
| 2  | 28/09/2016               | John Doe                               | Welcome to Orangescrum                        |                            | 4:40pm  | 10:40pm |       | No       | 6 hrs          |   |  |
| 3  | 28/09/2016               | John Doe How to Log Time for a Project |                                               |                            | 4:40pm  | 5:10pm  |       | No       | 30 mins        |   |  |
| 4  | 21/09/2016               | John Doe                               | How to Attach file to task - copy             |                            | 10:25am | 4:45pm  |       | Yes      | 6 hrs 20 mins  |   |  |
| 5  | 10/9/2016                | John Doe                               | Manage Project with enable/disable and delete |                            | 11:00am | 4:45pm  |       | Yes      | 5 hrs 45 mins  |   |  |
| 6  | 16/09/2016               | John Doe                               | How to generate invoice without Time Log      |                            | 11:15am | 4:45pm  |       | No       | 5 hrs 30 mins  |   |  |
| 7  | 20/09/2016               | John Doe                               | How to Log Time for a Project                 |                            | 3:00pm  | 6:05pm  |       | Yes      | 3 hrs 5 mins   |   |  |
| 8  | 28/09/2016               | John Doe                               | How to start the Timer                        |                            | 2:45pm  | 10:35am |       | Yes      | 19 hrs 50 mins |   |  |
| 9  | 28/09/2016               | John Doe                               | Logout and redirects                          |                            | 2:50pm  | 4:40pm  |       | Yes      | 1 hr 50 mins   |   |  |
| 10 | 20/09/2016               | John Doe                               | Welcome to Orangescrum                        |                            | 1:10pm  | 1:40pm  |       | Yes      | 30 mins        |   |  |
| 11 | 30/08/2016               | John Doe                               | How to Log Time for a Project                 |                            | 1:10pm  | 1:40pm  |       | Yes      | 30 mins        |   |  |
| 12 | 13/09/2016               | John Doe                               | Welcome to Orangescrum                        |                            | 6:50pm  | 7:20pm  |       | Yes      | 30 mins        |   |  |
| 13 | 1/1/1970                 | John Doe                               | How to Log Time for a Project                 |                            | 5:30am  | 7:11pm  |       | Yes      | 13 hrs 41 mins |   |  |
| 14 | 21/09/2016               | John Doe                               | How to Log Time for a Project                 |                            | 7:06pm  | 7:07pm  |       | Yes      | 1 min          |   |  |
| 15 | 21/09/2016               | John Doe                               | How to Log Time for a Project                 | time to create the Task te | 5:50pm  | 6:20pm  |       | Yes      | 30 mins        |   |  |
| 16 | 21/09/2016               | John Doe                               | How to Log Time for a Project                 | time to create the Task te | 6:40pm  | 6:55pm  |       | Yes      | 15 mins        |   |  |
| 17 |                          |                                        |                                               |                            |         |         |       |          |                |   |  |
| 18 | Export Date              | 9/29/2016 10:52                        |                                               |                            |         |         |       |          |                |   |  |
| 19 | Total                    | 15 records                             |                                               |                            |         |         |       |          |                |   |  |
| 20 | Total Billable Hours     | 52 hrs 47 mins                         |                                               |                            |         |         |       |          |                |   |  |
| 21 | Total Non-Billable Hours | 12 hrs                                 |                                               |                            |         |         |       |          |                |   |  |
| 22 | Total Hours              | 64 hrs 47 mins                         |                                               |                            |         |         |       |          |                |   |  |
| 23 |                          |                                        |                                               |                            |         |         |       |          |                |   |  |
| 24 |                          |                                        |                                               |                            |         |         |       |          |                |   |  |

#### What is the Payment feature in Time Log with Payment?

The Payment feature will help you to keep track of your payables along with your team's time to ensure transparent management of contractors, freelancers, third Party Vendors, Technology Service Providers, distributors etc.

To create a payment for your extended team follow the below steps as mentioned:

- Go to the Time Log Page
- Select one Resource
- Go to the Time Log sheet
- Mark the Time entries to create a Payment
- Click on the Create Payment

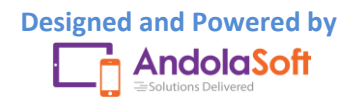

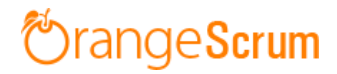

| Create Task                                                                                                    | Task Time Log :                                                       | Project: Getting Starte                                    | d With Orangescrum 👻                                                                        |                    |                                               |                           |           |               |                                                     |              |
|----------------------------------------------------------------------------------------------------|-----------------------------------------------------------------------|------------------------------------------------------------|---------------------------------------------------------------------------------------------|--------------------|-----------------------------------------------|---------------------------|-----------|---------------|-----------------------------------------------------|--------------|
| Dashboard                                                                                                    |                                                                       | A > Time Log > Project: Getting Started With Orangescrum ▼ |                                                                                             |                    |                                               |                           |           |               |                                                     |              |
|                                                                                                    |                                                                       |                                                            |                                                                                             |                    |                                               |                           |           |               |                                                     |              |
| 🖄 Tasks                                                                                                    | Resource:                                                             | Daniel                                                     |                                                                                             | ٣                  |                                               |                           |           |               | ×.                                                  | Export(.csv) |
| () Time Log                                                                                                    | Date:                                                                 | From Date                                                  | - To Date                                                                                   |                    |                                               |                           |           |               |                                                     |              |
| S Invoice                                                                                                    |                                                                       |                                                            | Search                                                                                      |                    |                                               |                           |           |               |                                                     |              |
| © Files                                                                                                    | Showing time                                                          | log: of user DJ ×                                          |                                                                                             |                    |                                               |                           |           |               |                                                     |              |
| Milestones                                                                                                    | 🖺 Time log 🌔                                                          | 5) 📴 Payments (                                            |                                                                                             |                    |                                               |                           |           |               |                                                     |              |
| Projects                                                                                                    | Time Logs                                                             | Daid Time:                                                 | Innaid Time: 01 brs 25 mins                                                                 | Total Time         | e: 21 hrs 35 n                                | nins                      |           |               |                                                     |              |
| 💄 Users                                                                                                    | Time Logs                                                             | The Palu Hine The C                                        | Shpaid Time.21 fills 30 fillins                                                             | Total Time         | . 21110001                                    |                           |           |               |                                                     |              |
| 🋕 Daily Catch-Up                                                                                                    | <b>ур</b>                                                             | ′                                                          |                                                                                             |                    |                                               |                           |           |               | Create Paym                                         | lent         |
| Miscellaneous 🗸                                                                                                    | us 🖌 🗌                                                                | Date \$ Name \$                                            | Task \$                                                                                     | Note               | Start                                         | End                       | Break     | Billable      | Hours                                               | -+           |
| • Recently viewed                                                                                                    | ved < 4569AND00004                                                    | Oct 14, 2016 Daniel                                        | How to generate repo                                                                        |                    | 4:50 PM                                       | 6:50 PM                   |           |               | 2 hrs 0 min                                         |              |
|                                                                                                    |                                                                       | Oct 14, 2016 Daniel                                        | How to Generate Invo                                                                        |                    | 1:55 PM                                       | 7:15 PM                   |           |               | 5 hrs 20 min                                        | <b>⊡</b>     |
| <ul> <li>Files</li> <li>Files</li> <li>Milestones</li> <li>Projects</li> <li>Users</li> <li>Daily Catch-Up</li> <li>Miscellaneous </li> <li>Recently viewed </li> </ul> | Showing time<br>Time log (<br>Time Logs<br>30<br>us <<br>4569AND00004 | log: of user DJ ×                                          | II)<br>Jnpaid Time:21 hrs 35 mins<br>Task ¢<br>How to generate repo<br>How to Generate Invo | Total Time<br>Note | 2: 21 hrs 35 m<br>Start<br>4:50 PM<br>1:55 PM | End<br>6:50 PM<br>7:15 PM | Break<br> | Billable<br>© | Create Paym<br>Hours<br>2 hrs 0 min<br>5 hrs 20 min | rent         |

- You can see the Add Unbilled time to Payment pop up form.
- Select the option to create a new **Payment** or to continue with the **existing** Payment.

| 🏷 Andolasoft      | Q Search Tasks |              |                |                      |            | _        |       | (        | + New 🗸        | John Doe 🧕 🏟  |
|-------------------|----------------|--------------|----------------|----------------------|------------|----------|-------|----------|----------------|---------------|
| Create Task       | 🟫 > Time Log   | ⊨> Proje 🏼 🗚 | dd Unbilled    | time to Payment      |            | ×        |       |          |                |               |
| Dashboard         | 🔀 Time log     | (6)          | Choose Payment |                      |            | •        |       |          |                |               |
| 🖄 Tasks           | Time Log       | S I ₽ F      | Select         | ment                 |            |          |       |          |                |               |
| 🕓 Time Log        | 30             | •            | 4569AND000     | 04 Opdate of t       | cancer     |          |       |          | Create Pay     | ment          |
| S Invoice         |                | Date \$      |                |                      | Hoto Statt |          | Break | Billable | Hours          | Action        |
| Files             | 4569AND00004   | Oct 14, 2016 | 6 Daniel       | How to generate repo | 4:50 PM    | 6:50 PM  |       |          | 2 hrs 0 min    | C D           |
| Milestones        | ۲              | Oct 14, 2016 | Daniel         | How to Generate Invo | 1:55 PM    | 7:15 PM  |       |          | 5 hrs 20 min   | C III         |
| Projects          |                | Oct 13, 2016 | Daniel         | How to Attach file t | 4:45 PM    | 10:05 PM |       |          | 5 hrs 20 min   | C III         |
| 🔔 Users           | Ø              | Oct 13, 2016 | 6 Daniel       | How to configure Dai | 10:15 AM   | 3:45 PM  |       |          | 5 hrs 30 min   | C III         |
| 🛕 Daily Catch-Up  |                | Oct 14, 2016 | 6 Daniel       | Registration with pr | 9:10 AM    | 10:50 AM |       |          | 1 hrs 40 min   | <u>ت</u>      |
| Sellaneous K      |                | Oct 14, 2016 | 6 Daniel       | User login with emai | 2:00 PM    | 3:45 PM  |       |          | 1 hrs 45 min   | +             |
| • Recently viewed |                |              |                |                      |            |          |       |          |                | 1 - 6 of 6    |
|                   |                |              |                |                      |            |          |       |          | Resource Utili | zation Report |

- Select New Payment, you will be redirected to Payment page
- On the Payment page, edit, select or enter the following data:
  - $\circ$  Billing From
  - o Payee

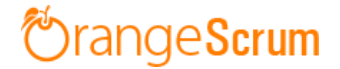

- Payment #
- $\circ$  Hourly Rate
- o Currency
- Payment Date
- o Reduction Percentage or flat Rate
- o Tax
- $\circ$  Remittance details
- $\circ$  Note

| 6 Andolasoft      | Q Search T   | asks                 |                            |                |             |                |                     | ⊕ New ∨                    | John Doe 🧕 🏟       |
|-------------------|--------------|----------------------|----------------------------|----------------|-------------|----------------|---------------------|----------------------------|--------------------|
| Create Task       | <b>♠</b> > T | ïme Log > Projec     | t: Getting Started With (  | Drangescrum 🔻  |             |                |                     |                            |                    |
| Dashboard         |              |                      |                            |                |             |                |                     |                            |                    |
| 🕏 Tasks           | Co Ti        | melog (6)            | Payments (0)               | New Payment    |             |                |                     |                            |                    |
| () Time Log       |              |                      |                            |                |             |                |                     |                            |                    |
| S Invoice         | 1            |                      |                            |                |             |                | Payme               | ent                        |                    |
| © Files           |              |                      |                            |                |             |                | ,<br>,              |                            |                    |
| <b>Milestones</b> | Billi        | ng From              |                            |                |             |                | Payment#:           | 4569AND00004               |                    |
| Projects          | Ando         | lasoft               |                            |                |             |                | Std.Hourly<br>Rate: | 15<br>Apply                |                    |
| 🔔 Users           | Paye         | ee                   |                            |                |             |                |                     |                            |                    |
| 🛕 Daily Catch-Up  | Danie        | el                   |                            |                |             |                | Currency:           | USD : US Dollar            | •                  |
| < Miscellaneous 🧹 |              |                      |                            |                |             |                | Payment<br>Date:    | Oct 14, 2016               |                    |
|                   |              |                      |                            |                |             |                | Balance Du          | e                          | USD 30.00          |
|                   |              |                      |                            |                |             |                |                     |                            |                    |
|                   | SI#          | Date                 | Description                |                |             | Billable Hours | Rate                | Amount                     | Action             |
| 4                 | 1            | Oct 14,2016          | How to generate repor      | ts & analytics |             | 2              | 15.00               | 30                         | ).00               |
|                   | + A(         | dd Line-item         |                            |                |             |                | Sub                 | ototal                     | 30.00              |
|                   |              |                      |                            |                |             | Reduction Pe   | rcent •             |                            | 0.00               |
|                   |              |                      |                            |                |             |                | Tax (%)             |                            | 0.00               |
|                   |              |                      |                            |                |             |                | Total Am            | usD                        | 30.00              |
|                   | Ren          | nittance details     |                            |                | Note        |                |                     |                            |                    |
|                   |              |                      |                            |                |             |                |                     |                            |                    |
|                   |              |                      |                            | Save & Sen     | d 🔻         | or Cancel      |                     |                            | Preview & Print    |
|                   | Usina 0.1    | 8 Mb of storage I Ho | ours Spent: 211 hrs 7 mins |                | Orangescrun | 1              | Last A              | Activity   Getting Started | with Today 3:38 pm |

• You can edit the Task Date, Description, Billable Hours, Rate as well.

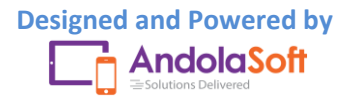

• If you select add Payment to the existing Payment, then the marked billable hours will be automatically updated to the Payment.

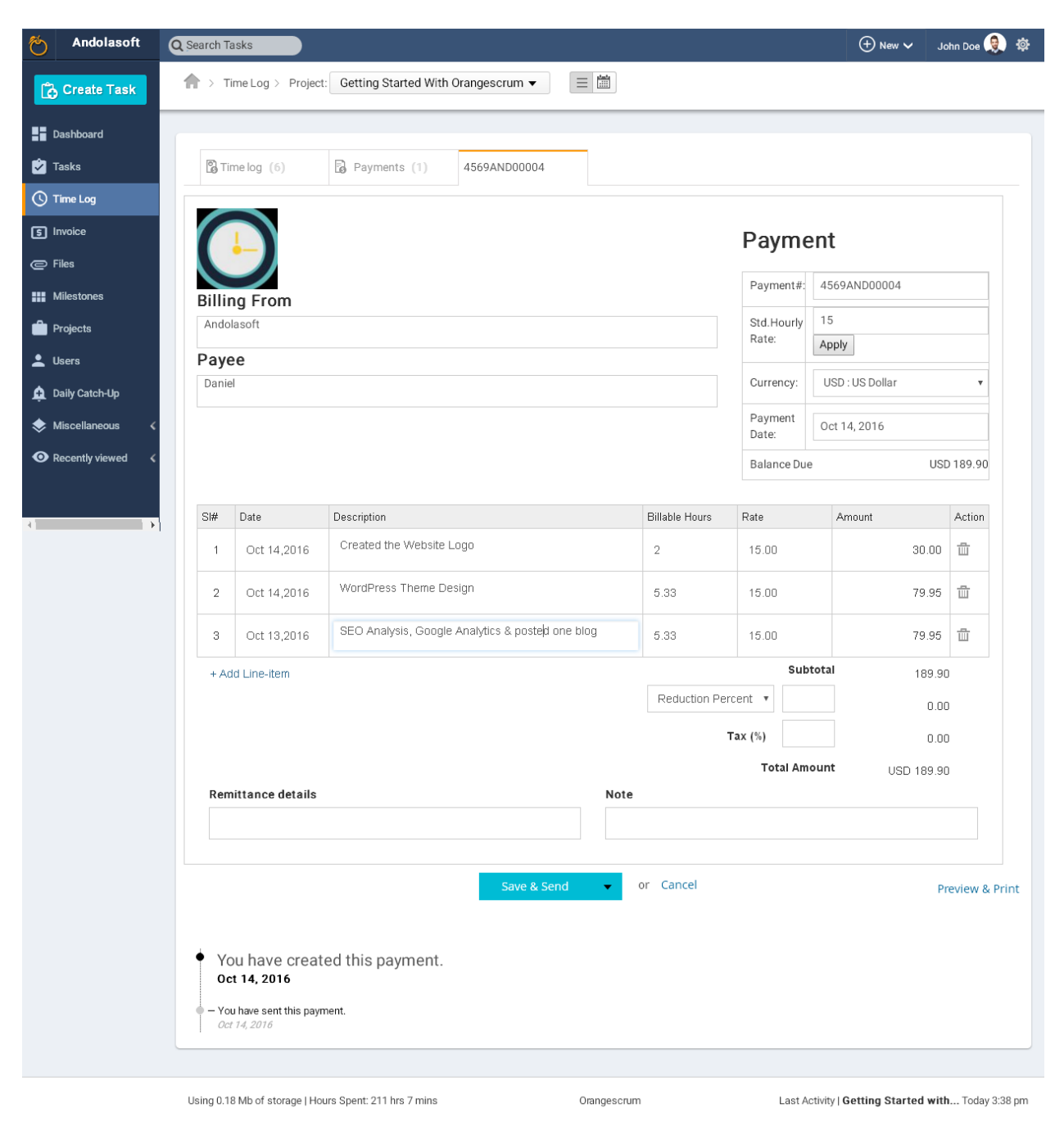

• You can Save, Send, Download, Print this Payment.

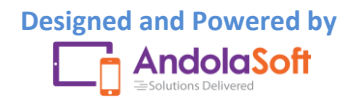

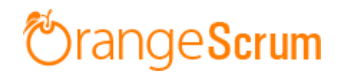

| O Andolasoft      | Qs | earch Ta   | asks                  |                                        |            |               | 🕂 New 🗸 🛛 J               | lohn Doe 🧕 🎄    |
|-------------------|----|------------|-----------------------|----------------------------------------|------------|---------------|---------------------------|-----------------|
| Create Task       | 1  | > Ti       | me Log > Project      | Getting Started With Orangescrum ▼ 📃 🛗 |            |               |                           |                 |
| Dashboard         |    |            |                       |                                        |            | Balance Due   | U                         | SD 30.00        |
| 之 Tasks           |    | SI#        | Date                  | Description                            | Billable H | ours Rate     | Amount                    | Action          |
| C Time Log        |    | 1          | Oct 14,2016           | How to generate reports & analytics    | 2          | 15.00         | 30.00                     |                 |
| S Invoice         |    | + Ad       | ld Line-item          |                                        |            | Subtot        | tal 30.0                  | 0               |
| Files             |    |            |                       |                                        | Reduct     | ion Percent 🔹 | 0.0                       | 0               |
| Milestones        |    |            |                       |                                        |            | Tax (%)       | 0.0                       | 0               |
| Projects          |    |            |                       |                                        |            | Total Amou    | nt USD 30.0               | 0               |
| 💄 Users           |    | Rem        | ittance details       | Not                                    | e          |               |                           |                 |
| 🛕 Daily Catch-Up  |    |            |                       |                                        |            |               |                           |                 |
| Miscellaneous 🗸   |    |            |                       |                                        | _          |               |                           |                 |
| • Recently viewed |    |            |                       | Save & Send                            | or Cance   | 4             | P                         | Preview & Print |
|                   |    |            |                       | Save & Download                        |            |               |                           |                 |
|                   |    |            |                       | Save & Close                           |            |               |                           |                 |
|                   | U  | lsing 0.18 | 8 Mb of storage   Hou | urs Spent: 211 hrs 7 mins Orangesc     | rum        | Last Activ    | ity   Getting Started wit | h Today 3:38 pm |

• You can see the update of the same Payment at the bottom of your Payment.

| 🏷 Andolasoft        | Q Search Tasks                                                          | 🕀 New 🗸 🛛 John Doe 🁰 🌣                             |
|---------------------|-------------------------------------------------------------------------|----------------------------------------------------|
| Create Task         | A > Time Log > Project: Getting Started With Orangescrum ▼              |                                                    |
| Dashboard           |                                                                         |                                                    |
| ✓ Tasks             |                                                                         |                                                    |
| () Time Log         | Save & Send V Or Cancel                                                 | Preview & Print                                    |
| s Invoice           |                                                                         |                                                    |
| @ Files             | You have created this payment.                                          |                                                    |
| Milestones          | Oct 14, 2016                                                            |                                                    |
| Projects            | <ul> <li>– You have sent this payment.</li> <li>Oct 14, 2016</li> </ul> |                                                    |
| 💄 Users             | – You have modified this payment.                                       |                                                    |
| 🛕 Daily Catch-Up    | Oct 14, 2016                                                            |                                                    |
| Miscellaneous 🗸     | Oct 14, 2016                                                            |                                                    |
| O Recently viewed < |                                                                         |                                                    |
|                     | Using 0.18 Mb of storage   Hours Spent: 211 hrs 7 mins Orangescrum      | Last Activity   Getting Started with Today 3:38 pm |

• When you will send Payment to your extended team's email address, (s)he can view the email with amount, date & the payment PDF like the below screenshot.

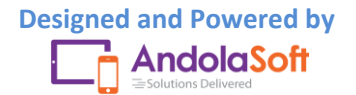

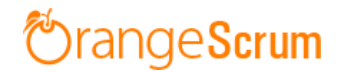

| Payr | nents fro                                | m Andolasoft 🛛 🖻                         | x x00                        |                                | ē 0 |  |  |  |
|------|------------------------------------------|------------------------------------------|------------------------------|--------------------------------|-----|--|--|--|
| 9    | test@and<br>to me  ≖                     | olasoft.com                              | ඏ 3:52 PM (3 minutes ago) 📩  |                                |     |  |  |  |
|      |                                          | Payment<br>Payment#:<br>Generation Date: | 4569AND00004<br>Oct 14, 2016 | Amount: USD 30.00              |     |  |  |  |
|      | Powered                                  | By: Orangescrum                          | ⊚ Copyright 2016 Orar        | igescrum. All Rights Reserved. |     |  |  |  |
|      | en en en en en en en en en en en en en e | Payment                                  |                              |                                |     |  |  |  |

• After you send the Payment, you can see the payment details in the Payment tab.

| Time log (6) | Payments (1)   |         |             |           |          |      |           |  |  |
|--------------|----------------|---------|-------------|-----------|----------|------|-----------|--|--|
| Payments     |                |         |             |           |          |      |           |  |  |
| Payment # 🛊  | Generated On ‡ | Paid To | Received On | Amount \$ | Currency | Paid | Action    |  |  |
| 4569AND00004 | Oct 14, 2016   | Daniel  |             | 189.90    | USD      | ×    | ê 📥 🗛 💲 🏛 |  |  |
|              |                |         |             |           |          |      | 1 - 1     |  |  |

• On Payment tab, you can re-send the Payment, Download & Print the Payment PDF and Delete the Payment as well.

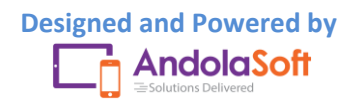

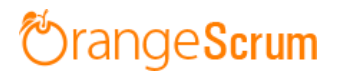

|             |                                     |                   | Pay                | yment          |
|-------------|-------------------------------------|-------------------|--------------------|----------------|
|             |                                     |                   | Payment#           | : 4569AND00004 |
| Andolasoft  |                                     |                   | Generation<br>Date | : Oct 14,2016  |
| Bill To     |                                     |                   | Received<br>Date   | :              |
| Daniel      |                                     |                   |                    |                |
| Date        | Description                         | Billable<br>Hours | Rate               | Amount         |
| Oct 14,2016 | How to generate reports & analytics | 2                 | 15.00              | 30.00          |
|             |                                     | Subtotal          |                    | 30.00          |
|             |                                     | Total Amount      |                    | USD 30 00      |

- Once you paid the amount you can mark it Paid by clicking on the Dollar icon (\$) to close your deal.
- From the Payment page, you can see which payment is paid and which is not.

| Time log (6)     | Payments (3)    |         |              |           |          |      |            |
|------------------|-----------------|---------|--------------|-----------|----------|------|------------|
| Payments         |                 |         |              |           |          |      |            |
| Payment # \$     | Generated On \$ | Paid To | Received On  | Amount \$ | Currency | Paid | Action     |
| 4569AND00004     | Oct 14, 2016    | Daniel  | Oct 14, 2016 | 189.90    | USD      |      | 2 4 A S    |
| 5237846AND00045  | Oct 14, 2016    | Daniel  |              | 36.00     | USD      | ×    | 🗟 📥 占 💲 🏛  |
| 33571AND00046523 | Oct 14, 2016    | Daniel  |              | 82.50     | USD      | ×    | 🗟 📥 👌 💲 🏛  |
|                  |                 |         |              |           |          |      | 1 - 3 of 3 |

#### How can I send the Payment?

- Go to the Time Log Page
- Select the Resource, Date & search
- Click on the Payment Number
- On the below of Payment page, you can see the Payment Updates

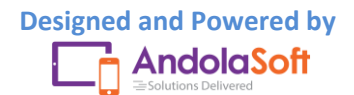

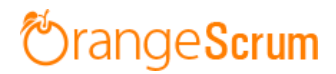

| 🏷 Andolasoft      | Q Search Tasks                                                        |                         | 🕀 New 🗸 🛛 John Doe 🁰 🕸                             |
|-------------------|-----------------------------------------------------------------------|-------------------------|----------------------------------------------------|
| Create Task       | ☆ Time Log > Project: Getting Started With Ora                        | ngescrum → 📃 🛗          |                                                    |
| Dashboard         |                                                                       |                         |                                                    |
| 之 Tasks           |                                                                       |                         |                                                    |
| C Time Log        |                                                                       | Save & Send 🗸 or Cancel | Preview & Print                                    |
| 5 Invoice         |                                                                       | 7                       |                                                    |
| Files             | • You have created this payment.                                      |                         |                                                    |
| Milestones        | Oct 14, 2016                                                          |                         |                                                    |
| Projects          | <ul> <li>You have sent this payment.</li> <li>Oct 14, 2016</li> </ul> |                         |                                                    |
| 💄 Users           | <ul> <li>You have modified this payment.</li> </ul>                   |                         |                                                    |
| 🛕 Daily Catch-Up  | - You have sent this narment                                          |                         |                                                    |
| Miscellaneous 🗸   | Oct 14, 2016                                                          |                         |                                                    |
| • Recently viewed |                                                                       |                         |                                                    |
|                   | Using 0.18 Mb of storage   Hours Spent: 211 hrs 7 mins                | Orangescrum             | Last Activity   Getting Started with Today 3:38 pm |

- From the Payment Tab, you can also click on the Payment number to check the Payment whether it has been sent or not.
- If it is not sent yet, you can send it by clicking on the Save and Send button.

| Contract Andolasoft | Qs | earch Ta   | isks                |                                     |   |                |              | ⊕ New ∽            | John Doe 🧕 🏟     |
|---------------------|----|------------|---------------------|-------------------------------------|---|----------------|--------------|--------------------|------------------|
| Create Task         | 1  | > ті       | me Log > Project    | Getting Started With Orangescrum ▼  |   |                |              |                    |                  |
| Dashboard           |    |            |                     |                                     |   |                | Balance Due  | l                  | JSD 30.00        |
| Ż Tasks             |    | SI#        | Date                | Description                         |   | Billable Hours | Rate         | Amount             | Action           |
| 🕓 Time Log          |    | 1          | Oct 14,2016         | How to generate reports & analytics |   | 2              | 15.00        | 30.00              | )                |
| S Invoice           |    | + Ad       | d Line-item         |                                     |   |                | Subtota      | d 30.0             | 00               |
| © Files             |    |            |                     |                                     |   | Reduction Per  | ent 🔻        | 0.0                | 00               |
| Milestones          |    |            |                     |                                     |   | т              | ax (%)       | 0.0                | 00               |
| Projects            |    |            |                     |                                     |   |                | Total Amoun  | t USD 30.0         | 00               |
| 💄 Users             |    | Rem        | ittance details     | Not                                 | e |                |              |                    |                  |
| 🛕 Daily Catch-Up    |    |            |                     |                                     |   |                |              |                    |                  |
| 🐟 Miscellaneous 🗸   |    |            |                     |                                     |   | 1              |              |                    |                  |
| • Recently viewed   |    |            |                     | Save & Send                         | 0 | r Cancel       |              |                    | Preview & Print  |
|                     |    |            |                     | Save & Download                     |   |                |              |                    |                  |
|                     |    | leing 0.10 | Mh of storage I Hou | Save & Close                        |   |                | Last Activit | Cotting Started wi | th Today 2:20 pm |

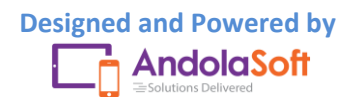

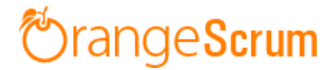

### Can I search which Resource Paid or not?

- Go the Time Log Page
- Select the Payment Tab
- Check which **Payment** has been paid to Resources

| C Time log (6)   | Payments (3)    |         |              |          |          |      |          |
|------------------|-----------------|---------|--------------|----------|----------|------|----------|
| Payments         |                 |         |              |          |          |      |          |
| Payment # ‡      | Generated On \$ | Paid To | Received On  | Amount ¢ | Currency | Paid | Action   |
| 4569AND00004     | Oct 14, 2016    | Daniel  | Oct 14, 2016 | 189.90   | USD      |      | 2 🖞 🖄 🔊  |
| 5237846AND00045  | Oct 14, 2016    | Daniel  |              | 36.00    | USD      | ×    | ۵ 👍 د ش  |
| 33571AND00046523 | Oct 14, 2016    | Daniel  |              | 82.50    | USD      | ×    | ۵ ۵ ۵ ۵  |
|                  |                 |         |              |          |          |      | 1 - 3 of |

**Note**: Once you Paid the Payment, mark the Payment number as Paid.

### How can I download the Payment?

- Go the Time Log Page
- Select the Payment Tab
- Navigate to Action column
- Download the Payment by clicking on the download icon.

| Time log (6)     | B Payments (3)  |         |              |           |          |      |           |  |
|------------------|-----------------|---------|--------------|-----------|----------|------|-----------|--|
| Payments         |                 |         |              |           |          |      |           |  |
| Payment # \$     | Generated On \$ | Paid To | Received On  | Amount \$ | Currency | Paid | Action    |  |
| 4569AND00004     | Oct 14, 2016    | Daniel  | Oct 14, 2016 | 189.90    | USD      |      | Download  |  |
| 5237846AND00045  | Oct 14, 2016    | Daniel  |              | 36.00     | USD      | ×    | 🗟 📥 👌 🕯 🟛 |  |
| 33571AND00046523 | Oct 14, 2016    | Daniel  |              | 82.50     | USD      | ×    | ۵ 📥 👌 ۵ 🏛 |  |
|                  |                 |         |              |           |          |      | 1-3       |  |

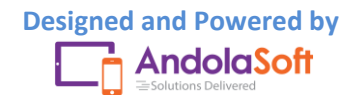